www.maersk.com

# 操作手册

# 2024.7更新

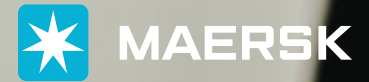

**ALL THE WAY** 

# 目录

| 1.       | 登录                       |                                                                                            |                              |
|----------|--------------------------|--------------------------------------------------------------------------------------------|------------------------------|
| 2.       | Maers                    | k Spot询价                                                                                   |                              |
|          | 2.1<br>2.2<br>2.3<br>2.4 | 登录账户之后,请点击页面最上方的"价格"菜单进入<br>点击"海运和Maersk Spot"下的"即时价格"按钮<br>输入订舱信息以取得报价<br>点击价格组件的"价格详细信息" | . 02<br>. 02<br>. 03<br>. 05 |
| 3.       | 查看M                      | laersk Spot价格                                                                              | .10                          |
|          | 3.1<br>3.2               | Maersk Spot 价格存在<br>Maersk Spot价格不存在                                                       | 10<br>11                     |
| 4.       | 订舱                       |                                                                                            | 13                           |
|          | 4.1<br>4.2<br>4.3<br>4.4 | 订舱页面选择航程分页<br>订舱页面更多服务分页<br>订舱页面其他详细信息分页<br>订舱页面检查订舱分页                                     | 14<br>18<br>18<br>20         |
| 5.<br>6. | 订舱递<br>涉及Fl              | <sup>8</sup> 交完成<br>MC监管航线的Maersk Spot                                                     |                              |
|          | 6.1<br>6.2               | 授权函 (LOA)<br>订舱客户状态 (Booking customer status)                                              | 23                           |
|          | ь. <i>э</i><br>6.4       | 合約方                                                                                        | 25<br>27                     |

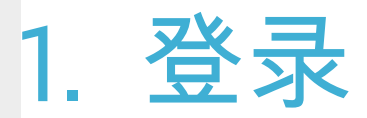

### 点击页面右上角图标进行登录或者注册新的用户名。

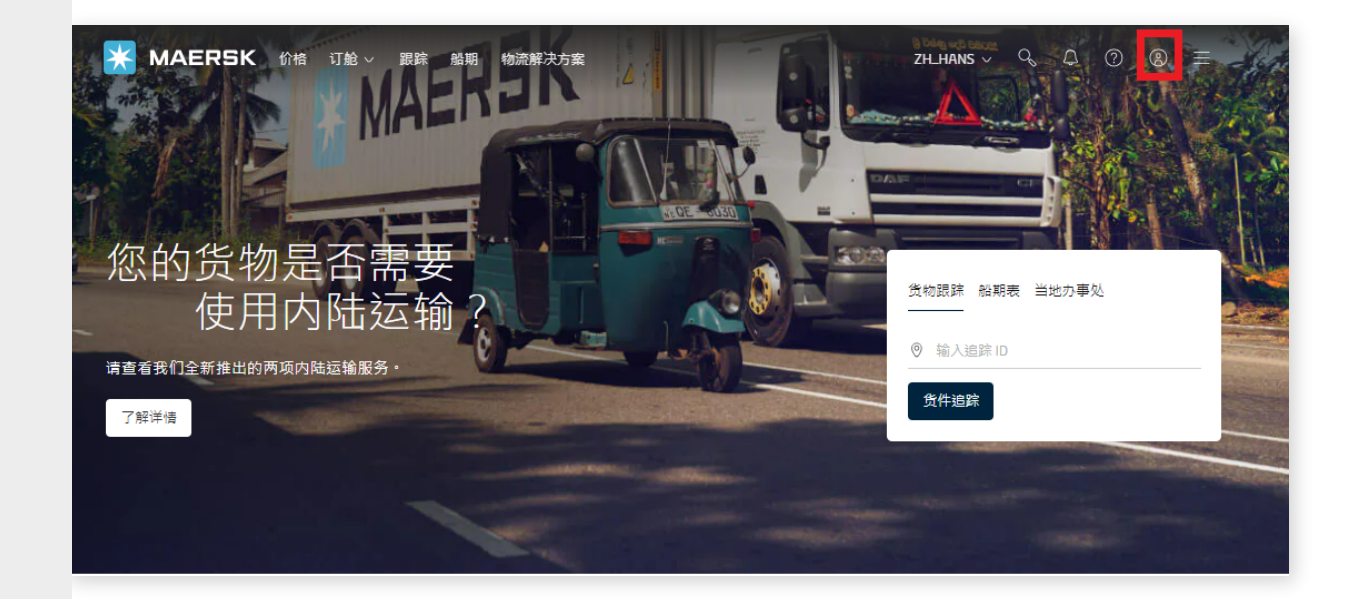

| _ogin                                                        |                                                                                                    |                                      |
|--------------------------------------------------------------|----------------------------------------------------------------------------------------------------|--------------------------------------|
| ) Username                                                   |                                                                                                    |                                      |
| Password                                                     |                                                                                                    |                                      |
| eed help with y<br>New to o<br>Sign up to bo<br>products and | your <u>username</u> or <u>password</u> ?<br>OUT ONLINE SETVICES?<br>pok online, manage and pay for shipment<br>d services designed to simplify your suppl | s, and access a suite of<br>y chain. |

# 2. Maersk Spot询价

2.1 登录账户之后,请点击页面最上方的"价格"菜单进入

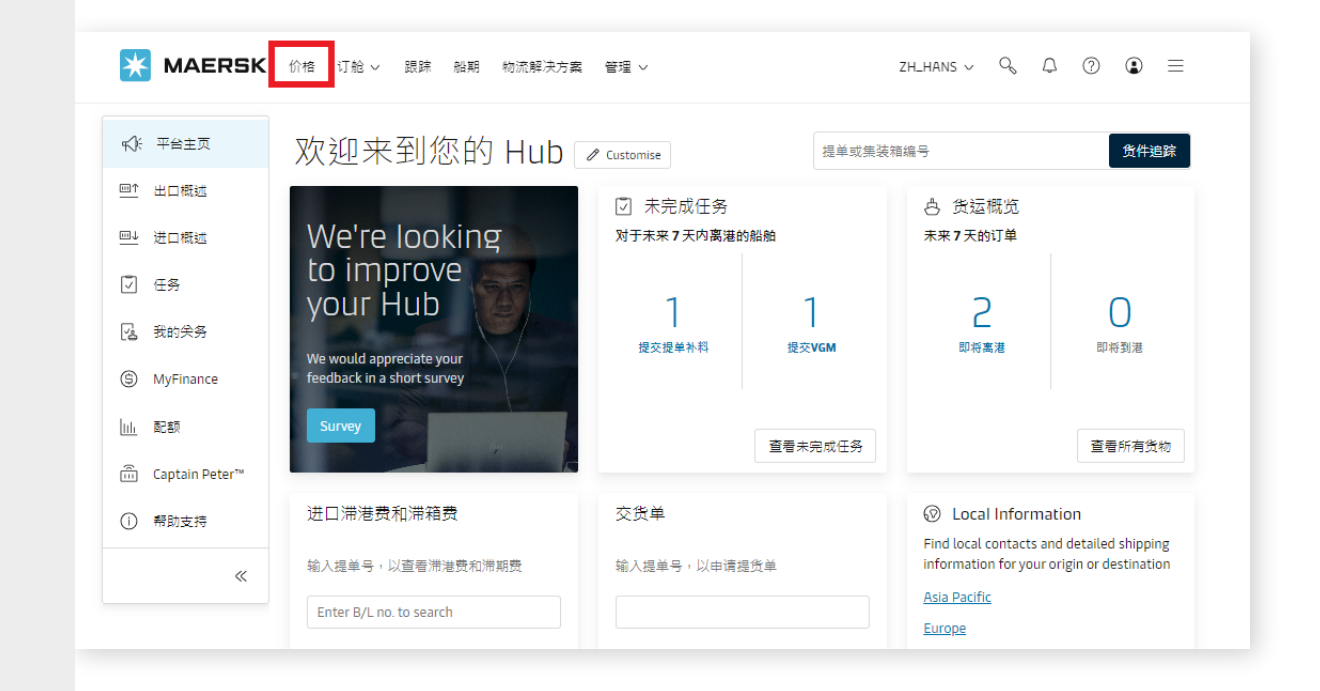

### 2.2 点击"海运和Maersk Spot"下的"即时价格"按钮

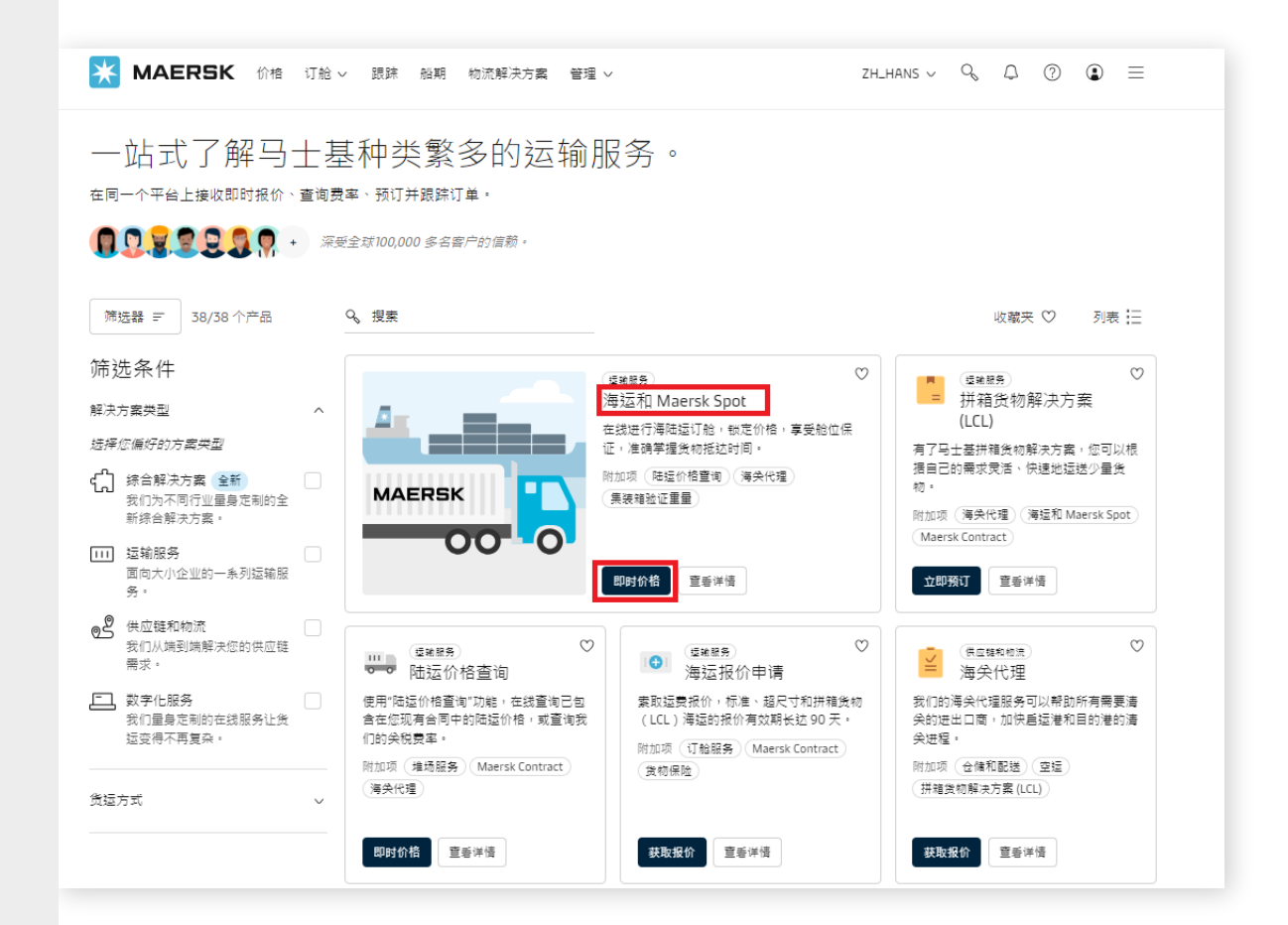

#### 2.3 输入订舱信息以取得报价

- 您将进入"订舱信息"页面。
- 如图圈红所示,用英文依次输入(或选择)发件地址(起运港)、收件地址 (目的港)、服务模式、商品品名、集装箱类型/尺寸/数量、货物重量 以及 持约方 之后,您将在页面右边看到报价(以下称之为"价格组件")。

| 您的订舱详情                                                                                                    |                                                                                                    |
|----------------------------------------------------------------------------------------------------|----------------------------------------------------------------------------------------------------|
| 地点详情       ①         发件地址(城市,国家/地区)       收件地址(城市,国家/地区)         ③ Shanghai(Shanghai), China       ③ Gioia Tauro (Reggio di Calabria), Italy       ④         服务構式(始发地)①       服务構式(目的地)①         ● CY 我将安排短迷编奏箱至海港/内陆地点       ● CY 我将安排短迷编奏箱至海港/内陆地点       ● CY 我将安排短迷编奏箱至海港/内陆地点         ⑤ 数 我希望 Maersk 到我的工厂提取编奏稿       ⑤ 数 我希望 Maersk 利集業稿交付至我的工厂         ● 我想在另一个城市提取空编装稿 (可能收费) ⑦ ① | <ul> <li>重复使用先前订舱的详细信息,加快订舱流程</li> <li>屋示之前的订验单</li> <li>① If you are a contract customer, you will also be able be to yew contracted rates, when you continue to book on the next page.</li> <li>下一个可用报价</li> </ul> |
| 您知道吗?我们提供猛迷至以下地点的内陆运输服务 Shanghai<br>马士基特从您的以下工厂地址提货:<br>By Wuljang (Wuljang)<br>② 体人的全球网络 ② 整合的单一联系面口 ② 曲线专身和原和支持 ② 贯适的数字色解决方案                                                                                                    | <ul> <li>① 単SPOT 級价 包含: 中解射力度(TDS), 应急 導施附加<br/>度(ECS)和紙手附加度(PSS)</li> <li>PT,099 00<br/>包含一切, Spot rollable<br/>1x 40 Dry High</li> <li>余格容解集度 2</li> </ul>                                                         |
| 您希望运输什么货物?<br>Fabrics, textiles   ③<br>此货物需要温控<br>此货物被视为危险货物                                                                                                    | 7,170 <sup>USD</sup><br>9<br>JUL<br>29<br>JUL<br>20<br>3<br>(金一切, Spot rollable<br>1 × (40 Dry High)<br>余保祥編集章 2<br>7,109 <sup>USD</sup><br>00                                                                       |
| 您的货物将以何种方式运输?       每天输炎型和尺寸       每天输炎型和尺寸       每 40 Dry High       ③                                                                                                    | O3<br>AUG<br>AUG<br>★希祥編集 <sup>2</sup>                                                                                                    |
| <ul> <li>□ 我希望使用托班人自己的集装箱</li> <li>□ 我想使用班口證货集装箱或者其他三角集运货项</li> <li>□ 超尺寸货物</li> </ul>                                                                                                    |                                                                                                    |
| 進是持約方?<br>①<br>①<br>①<br>①<br>①<br>③<br>ま足合約方<br>○<br>歩帰特的方<br>-<br>                                                                                                    |                                                                                                    |

- 您可以按需求分别在起运港与目的港端选择服务模式为CY或者SD。
- 请在货物品名中输入英文品名大类,在下拉清单中选择最贴切的描述。
- 客户自备箱 (SOC) 暂时无法使用Maersk Spot, 请查询线下合约价格。
- 您可以一次性查询多种柜型的价格,点击"添加另一种类型的容器"并输入相关信息。

| 您希望运输什么货物?                                                                                                    |                        | <ul> <li>If you an view con next pag</li> <li>下一个可用</li> </ul> | re a contract customer, you will also be able be to<br>tracted rates, when you continue to book on the<br>ge<br>月报价 |
|----------------------------------------------------------------------------------------------------|------------------------|----------------------------------------------------------------|----------------------------------------------------------------------------------------------------|
| Fabrics, textiles ⑧<br>此货物需要温控                                                                                       |                        | ① 此SPO<br>费(ECS                                                | NT报价包含: 中断附加费(TDS), 应急措施附加<br>5)和旺季附加费(PSS)                                                                         |
| 此货物被视为危险货物<br>您的货物将以何种方式运输?                                                                                          |                        | 25<br>JUL                                                      | 7,099 USD<br>包含一切, Spot rollable<br>1 x 40 Dry High<br>价格详细信息 x <sup>*</sup>                                        |
| 美後相交型和尺寸     美後相交型       回 40 Dry High        一     1       一     1       我希望使用托运人自己的集装箱       我想使用进口退货集装箱或者其他三角集运选项 | 母个美装相印里里<br>+ 12000 kg | 29<br>JUL                                                      | 7,170 USD<br>包含一切, Spot rollable<br>1 × 40 Dry High<br>价格详细信息 、*                                                    |
| 超尺寸货物                                                                                                    | 添加另一种类型的容器十            | 03<br>AUG                                                      | 7,109 uso<br>包含一切, Spot rollable<br>1 × 40 Dry High<br>价格详细信息 v <sup>2</sup>                                        |

| 您希望运输什么货物?<br>Fabrics, textiles<br>此货物需要温控<br>此货物被视为危险货物                                                        | 8                        |                      | 重复使<br>程<br>显示之                                  | 用先前订舱的详细信息,加快订舱流<br>前的订舱单                                                                                      |
|----------------------------------------------------------------------------------------------------|--------------------------|----------------------|--------------------------------------------------|----------------------------------------------------------------------------------------------------|
| 您的货物将以何种方式运输?                                                                                                   |                          |                      | <ul> <li>If you an view councert page</li> </ul> | re a contract customer, you will also be able be to<br>ntracted rates, when you continue to book on the<br>ge. |
| 実装相关型和尺寸                                                                                                    | 果装相 <u>設</u> 里           | 每个集装相的重量             | 下一个可用                                            | 用报价                                                                                                    |
| 3. 3. 3. 3. 3. 3. 3. 3. 3. 3. 3. 3. 3. 3                                                                        |                          | 12000 NG             | ① 此SPC<br>费(EC                                   | DT报价包含: 中断附加费(TDS), 应急措施附加<br>S)和旺季附加费(PSS)                                                                    |
| <ul> <li>● 我想使用进口違気集後和或者其他</li> <li>■ 超尺寸货物</li> </ul>                                                          | 角集运运项                    | 戦神①                  | 25<br>JUL                                        | 14,033 %<br>部合一初,Spot rollable<br>《 40 Dry High<br>文 20 Dry Standard<br>你指導局员 2 <sup>3</sup>                   |
| <ul> <li>供養補共型和尺寸</li> <li>② 20 Dry Standard ③</li> <li>① 我希望使用托证人自己的典读箱</li> <li>● 我想使用进口退货集袭確或者其他:</li> </ul> | 集装箱数量<br>- 1 +<br>三角集运选项 | 每个集装箱的重量<br>12001 kg | 29<br>JUL                                        | 12,879 <sup>USD</sup><br>包含一切,Spot rollable<br>1× 40 Dry High<br>1× 20 Dry Standard                            |
| 超尺寸货物                                                                                                    |                          | 制件 ①<br>须加另一种类型的容器 + | 03<br>AUG                                        | 12,784 <sup>USD</sup><br>包含一切, Spot rollable<br>1 × (40 Dry High<br>1 × (20 Dry Standard                       |

# 2.4 点击价格组件的"价格详细信息"

- 弹出页面的左上方会显示路线详情,其中包含路线中所涉及的中转港以及每一程 的船名航次。
- "报价ID"是用做EDI/Inttra渠道订舱时的合约号(Service Contract number)使用。 如果是含有多种柜型的多个报价ID,请用 "/" 或";"符号隔开 (例如: P\_2783830989/ P\_2783830993)。
- 若您仅想查看价格,无需跳转至下一页,价格组件中已包涵盖绝大多数信息。 除了Price breakdown(价格明细)活页标签之外,点击其他标签,您还可以相应看到 Maersk Spot费用、出口滞港费和滞箱费、进口滞港费和滞箱费的具体信息。 接下来我们会详细介绍。

|                                                                      |                                                | 您的货物将以何种方式运输?<br>回 集装箱 🔲 包装箱和托盘                           | 新奠本 |                                                                                                 |                                                                   |
|----------------------------------------------------------------------|------------------------------------------------|-----------------------------------------------------------|-----|-------------------------------------------------------------------------------------------------|-------------------------------------------------------------------|
| 订舱信息                                                                 |                                                |                                                           | -   |                                                                                                 |                                                                   |
| 的订舱详情                                                                |                                                |                                                           | 0   | 重复使用先前订舱的设                                                                                      | 洋细信息,加快订舱流                                                        |
| \$件地址(城市,国家/地]<br>-                                                  | Z) 收件地址(                                       | (城市,国家/地区)                                                |     |                                                                                                 |                                                                   |
| <ul> <li>Shanghai (Shanghai), Ch</li> <li>Shanghai (하위해 )</li> </ul> | ina 🛞 🖲 Gioia                                  | Tauro (Reggio di Calabria), Italy 🛞                       |     | 显示之前的订舱单                                                                                        |                                                                   |
| CY 我将安排运送集装箱<br>SD 我将笙 Maersk 到我;                                    | MA 7 (RA (<br>至海港/内陆地点 O CY 我<br>的工厂提取集装稿 SD 影 | 〒#3767 ①<br>:将安排从澤港 / 内陆地点攝货集装箱<br>:希望 Maersk 将集装箱交付至我的工厂 |     | <ul> <li>If you are a contract custon<br/>view contracted rates, when<br/>next page.</li> </ul> | ner, you will also be able be to<br>n you continue to book on the |
| 我想在另一个城市提取空乡                                                         | ■装箱 (可能收费) 🖸 🕕                                 |                                                           |     | 下一个可用报价                                                                                         |                                                                   |
| 您知道吗?我们提供运送                                                          | 至以下地点的内陆运输服务 Shar                              | nghai                                                     |     | <ol> <li>此SPOT报价包合:中断</li> <li>费(ECS)和旺季附加费(P</li> </ol>                                        | 附加费(TDS), 应急措施附加<br>'SS)                                          |
| B Wujiang (Wujiang)                                                  |                                                |                                                           |     | 7,099 5<br>25 <sup>包含一切, Spo</sup>                                                              | so<br>o<br>vt rollable                                            |

| 回注 戦事                                                                                                    |                                                                             | 084 到導<br>10 September 2024                                                               | ① 拉爾时间<br>47天                                                            |      | 8                                    |
|----------------------------------------------------------------------------------------------------|-----------------------------------------------------------------------------|-------------------------------------------------------------------------------------------|--------------------------------------------------------------------------|------|--------------------------------------|
| E31tr (40 Dry Hgh)<br>trootes<br>Fatera, tentier<br>Obust MR                                                                                                    |                                                                             |                                                                                           | Maersk Spot                                                              |      |                                      |
| 集 采输入场费应时间                                                                                                    |                                                                             | 23 Jul 2024, 23:00                                                                        | ◎ · · · · · · · · · · · · · · · · · · ·                                  |      | 7.000 189                            |
| A REITHY Standard Test Standard Test St |                                                                             |                                                                                           |                                                                          |      | 7,09950<br>全部<br>転見・新加泉<br>使用成為第日期 合 |
| GIGN TAURO MCT Medicener Container 10 Sep 2024, 03:08  Note braikdeen Maerick Spot 6.8 ±0.0826.01388                                                                                                    |                                                                             | 1                                                                                         | <u>ロイ・ローロ2793550003.500m0.0 「Al</u><br>ロクボールボデルテルECONECIDEULE 単の以外可加加キルデ |      |                                      |
| ⑦ Note that the final ocean price is weight dependent and a surtharge will be applied to the final invoice if declare<br>原品書: 出版所列的使用供給分支(指意:出版第一日的成本) (如何命令: 品石石可成為下內不得動或比力使最高单無罪                                                                                                    | d weight exceeds threshold limits defined for the<br>和条件变付运费和其他费用的责任;包括但不能引 | ocean corridor. See more information <u>hare.</u><br>19 167 朱十规定的责任,有关不同地区或国家的变付朱希的绝外情况,该 | 198 <u>月秋</u> 了解评运过来。                                                    |      |                                      |
| un .                                                                                                    | 基础                                                                          | \$2 B                                                                                     | 货币                                                                       | 单位   | 绿价                                   |
| Basic Ocean Freight                                                                                                    | Container                                                                   | 1                                                                                         | USD                                                                      | 6150 | 6150                                 |
| Environmental Fuel Fee                                                                                                    | Container                                                                   | 1                                                                                         | USD                                                                      | 350  | 350                                  |
| 彩绘港食用                                                                                                    | # 61                                                                        | 数量                                                                                        | 流市                                                                       | 单位   | 总价                                   |
| Documentation Fee Origin                                                                                                    | Bill of Lading                                                              | 1                                                                                         | CNY                                                                      | 450  | 450                                  |
| Terminal Handling Service - Origin                                                                                                    | Container                                                                   | 1                                                                                         | CNY                                                                      | 856  | 856                                  |
| Export Service                                                                                                    | Container                                                                   | 1                                                                                         | CNY                                                                      | 316  | 316                                  |
| 目的運食用                                                                                                    | 基础                                                                          | 50 BL                                                                                     | <b>波</b> 市                                                               | 单位   | 是你                                   |
| Documentation fee - Destination                                                                                                    | Bill of Lading                                                              | 1                                                                                         | EUR                                                                      | 50   | 50                                   |
| Equipment Handling Import                                                                                                    | Container                                                                   | 1                                                                                         | EUR                                                                      | 53   | 53                                   |
| Container Protect Essential                                                                                                    | Container                                                                   | 1                                                                                         | EUR                                                                      | 22   | 22                                   |
| Terminal Handling Service - Destination                                                                                                    | Container                                                                   | 1                                                                                         | EUR                                                                      | 220  | 220                                  |
| 最价                                                                                                    |                                                                             |                                                                                           |                                                                          |      | USD 7,099.00                         |
|                                                                                                    |                                                                             |                                                                                           |                                                                          |      |                                      |

### 2.4.1 Price breakdown (价格明细) 活页标签

- 除了页面右上角的全包价之外,您还可以查看价格明细。请注意:此处所列的费用类型分类(运费、起始港费用、目的港费用)仅供参考,并不意味着最终的付款方式。
- 请注意某些国家可能会就某些费用遵循不同的付款条件。货方应查阅马士基官网的当 地国家网页https://www.maersk.com/local-information/以获取可能适用的特殊付款 条件的详细信息。点击"此处"查看表格,信息仅供参考,如若发现上述网站与此表格 内容不符,请以上述网站为准。

| Price breakdown Maersk Spot 费用 出口滞港费和滞销费                                 | 进口滞港费和滞稼费                                                |                           |                                              |                                |                            |
|--------------------------------------------------------------------------|----------------------------------------------------------|---------------------------|----------------------------------------------|--------------------------------|----------------------------|
| ① Note that the final ocean price is weight dependent and a surcharge wi | ill be applied to the final invoice if declared weight e | xceeds threshold limits d | efined for the ocean corridor. See more info | ormation <u>here</u> .         |                            |
| 请注意,此处所列的费用类型分类(运费、重运港、目的地等)仅供参考,且7<br>信息。                               | 生任何情况下均不得影响货方根据提单条款和条件支付                                 | 可运费和其他费用的责任;              | 包括但不限于第 16.7 条中规定的责任。有约                      | <del>这</del> 不同地区或国家的支付条款的例外情况 | R,请单 <mark>和此处</mark> 了解详细 |
| 运费                                                                       | 基础                                                       | 数量                        | 货币                                           | 单价                             | 总价                         |
| Basic Ocean Freight                                                      | Container                                                | 1                         | USD                                          | 6150                           | 6150                       |
| Environmental Fuel Fee                                                   | Container                                                | 1                         | USD                                          | 350                            | 350                        |
| 起始港费用                                                                    | 基础                                                       | 数量                        | 货币                                           | 单价                             | 总价                         |
| Documentation Fee Origin                                                 | Bill of Lading                                           | 1                         | CNY                                          | 450                            | 450                        |
| Terminal Handling Service - Origin                                       | Container                                                | 1                         | CNY                                          | 856                            | 856                        |
| Export Service                                                           | Container                                                | 1                         | CNY                                          | 316                            | 316                        |
| 目的港费用                                                                    | 基础                                                       | 数量                        | 货币                                           | 单价                             | 总价                         |
| Documentation fee - Destination                                          | Bill of Lading                                           | 1                         | EUR                                          | 50                             | 50                         |
| Equipment Handling Import                                                | Container                                                | 1                         | EUR                                          | 53                             | 53                         |
| Container Protect Essential                                              | Container                                                | 1                         | EUR                                          | 22                             | 22                         |
| Terminal Handling Service - Destination                                  | Container                                                | 1                         | EUR                                          | 220                            | 220                        |
| 总价                                                                       |                                                          |                           |                                              |                                | USD 7,099.00               |

内陆运输价格 (例如: Inland haulage export/Inland haulage import) 是依据货物重量进行计价。如适用,可能会因重量改变而重新计价,或者在最终账单上收取附加费用。

# 2.4.2 Maersk Spot费用活页标签

- 您可以在界面上直接看到您查询的航线 (启运港-目的港) 及柜型所对应的Maersk Spot费 用金额 (特指Amendment Fee更改费、Cancellation Fee取消费、No Show Fee亏仓费及 Compensation Fee赔偿费) 。请注意界面上的金额仅代表当天订舱所适用的价格。
- 点击最下方"Maersk Spot费用"超链接,下载Excel文档获取详细信息。

| Price breakdown Maersk Spot 费用 出口滞港费和滞销费 | 进口滞港费和清福费                             |
|------------------------------------------|---------------------------------------|
| 如需取消订舱、更改订舱或放弃订舱,会收取一定费用,更改订舱可能导致        | 价格/费率调整,请注意,这些费用可能会不时更新,全额基于订舱时道用的费用。 |
| Maersk spot 费用                           | 成本<br>40 Dry High                     |
| Amendment Fee                            | USD 400.00                            |
| Cancellation Fee                         | USD 400.00                            |
| No Show Fee                              | USD 800.00                            |
| Compensation Fee                         | USD -400.00                           |
| Maersk Spot 费用 [1]                       |                                       |

- 打开Excel文档, 在POR (起始地) 和POD (目的地) 下拉列表中选择对应的国家, 相关信息会显示在下方
- Maersk Spot费用金额 (特指Amendment Fee更改费、Cancellation Fee取消费、 No Show Fee亏仓费及Compensation Fee赔偿费) 的计价时间为订舱日。

|            | Last updated on 04-June-2                                                                                                    | 0 <mark>24</mark>                     |                                        | Please delet                                | e the browser cookies for                        |  |
|------------|----------------------------------------------------------------------------------------------------|---------------------------------------|----------------------------------------|---------------------------------------------|--------------------------------------------------|--|
|            |                                                                                                    |                                       |                                        |                                             |                                                  |  |
|            | POR country/port/region                                                                                                    | China                                 | Select                                 | Please selec                                | ct the exact port if the ra                      |  |
|            | POD country/port/region                                                                                                    | Nigeria                               | <b>←</b> Select                        | Please select the exact port if the rate is |                                                  |  |
| below ment | ioned fee amount are our <u>Current level</u> . The applicable Amendmo                                                                  | ent/Cancellation/No Shov              | v/Compensation fee a                   | mount is det                                | ermined on the date of bo                        |  |
|            | FEE Type                                                                                                    | 20 DRY                                | 40 DRY/40 HDRY                         | 45HDRY                                      | Valid From (based<br>on booking date)            |  |
|            |                                                                                                    |                                       |                                        |                                             |                                                  |  |
|            | SPOT Booking Amendment fee                                                                                                    | USD 25                                | USD 50                                 | USD 50                                      | 21-Sep-23                                        |  |
|            | SPOT Booking Amendment fee<br>SPOT Booking Cancellation fee                                                                             | USD 25<br>USD 25                      | USD 50<br>USD 50                       | USD 50<br>USD 50                            | 21-Sep-23<br>21-Sep-23                           |  |
|            | SPOT Booking Amendment fee<br>SPOT Booking Cancellation fee<br>SPOT Booking No Show fee                                                 | USD 25<br>USD 25<br>USD 50            | USD 50<br>USD 50<br>USD 100            | USD 50<br>USD 50<br>USD 100                 | 21-Sep-23<br>21-Sep-23<br>21-Sep-23              |  |
|            | SPOT Booking Amendment fee         SPOT Booking Cancellation fee         SPOT Booking No Show fee         SPOT Booking Compensation Fee | USD 25<br>USD 25<br>USD 50<br>USD -25 | USD 50<br>USD 50<br>USD 100<br>USD -50 | USD 50<br>USD 50<br>USD 100<br>USD -50      | 21-Sep-23<br>21-Sep-23<br>21-Sep-23<br>21-Sep-23 |  |

# 2.4.3 进口滞港费和滞箱费标签

- 根据您所询价的目的港及柜型,您将在界面上看到进口滞港费和滞箱费免费期以及按日费率。请特别留意滞港费或滞箱费所注明的开始日期,以便正确理解免费期的含义。
- 点击"download free\_time\_offer\_for\_Maersk\_SPOT.xlxs" 下载Excel文档以了解更多信息。

| Price breakdown Maersk Spot 费用 出口滞滋费和滞福费 进口滞港费和滞福费                                    |                  |                           |
|---------------------------------------------------------------------------------------|------------------|---------------------------|
|                                                                                       | <b>有效期</b><br>天歌 | 成本/日 (EUR)<br>40 Dry High |
|                                                                                       | 1 - 7            | 免费                        |
| Gioia Tauro, Italy     Import Detention 开始日期 discharge                                | 8 - 12           | 60.00                     |
|                                                                                       | 13 +             | 85.00                     |
|                                                                                       | 1 - 7            | 免费                        |
|                                                                                       | 8 - 10           | 35.00                     |
| (©) Giola Tauro, Italy<br>Import Demurrage 开始日期 discharge                             | 11 - 13          | 45.00                     |
|                                                                                       | 14 - 28          | 140.00                    |
|                                                                                       | 29 +             | 215.00                    |
| 滞港费和滞辅费出口免费期按日计费的更多详( <mark>I download free_time_offer_for_Maersk_SPOT.xlsx_</mark> ) |                  |                           |
| 美国地区适用美国进口滞港费和美国出口滞港费和滞销费。 <u>了解关于美国费率的更多值度</u>                                       |                  |                           |

- 打开Excel文档,并点击"Import Demurrage Detention"工作表标签。
- 在import country/region (进口国家), import location (进口地点) 及commodity (品名) 下拉列表中选取相应信息,您将在下方看到详情。

| Import country/r       ITALY       <-Select         Import Location       Giola Tauro (Reggio di Calabria), Italy       -Select         Commodity       GENERAL CARGO       <-Select         Last Update June 06, 2024 |                             |               | <ol> <li>Please select <i>L</i><br/>details. Definition<br/>conditions.</li> <li>Detention offe<br/>other transporta</li> <li>Commodity <i>Gu</i><br/>available for only<br/>CARGO freetime</li> </ol> | on the import country a<br>n of detention and de<br>r is primarily for port<br>tion delivery modes.<br>EWERAL CARGO as de<br>y certain locations, If<br>of the same location | and location (dropdown) to see th<br>murrage, please refer to terms an<br>delivery cargo and offer may diffe<br>fault. Commodity specific free tim<br>not specified, it will follow GENER/ | e 4)Impor<br>5)Only r<br>6) Live r<br>7) DAY r<br>8) For ir<br>9 is please s<br>AL offer. If<br>time off | t detention is applied based on emp<br>on hazardous DRY cargo covered in<br>eefer, special sized cargo is exclude<br>nentioned is calendar day, unless sp<br>termodal locations that are not spe<br>elect "intermodal location" under th<br>not specified, the free time offer wi<br>er. | y return location<br>this document<br>i<br>scified<br>cified in the drop-down list,<br>e import location to view th<br>Il follow the port delivery fr | ne<br>'ee |
|----------------------------------------------------------------------------------------------------|-----------------------------|---------------|----------------------------------------------------------------------------------------------------|----------------------------------------------------------------------------------------------------|----------------------------------------------------------------------------------------------------|----------------------------------------------------------------------------------------------------|----------------------------------------------------------------------------------------------------|----------------------------------------------------------------------------------------------------|-----------|
| Country/Region                                                                                                    | Charge Type                 | Validity from | Freetime Gran                                                                                                    | Start Event                                                                                                    | Equipment                                                                                                    | Commodity                                                                                                | Period 1 after Freetime                                                                                                    | Unit Price for Period 1                                                                                                    | Per       |
| Italy                                                                                                    | Demurrage                   | 1/1/2024      | 7 DAY                                                                                                    | DISCHARGE                                                                                                    | 20DRY                                                                                                    | GENERAL CAR                                                                                              | GO DAY 8 - DAY 10                                                                                                    | EUR 25 per DAY                                                                                                    | DA        |
| Italy                                                                                                    | Demurrage                   | 1/1/2024      | 7 DAY                                                                                                    | DISCHARGE                                                                                                    | 20NOR                                                                                                    | GENERAL CAR                                                                                              | GO DAY 8 - DAY 10                                                                                                    | EUR 25 per DAY                                                                                                    | DA        |
| Italy                                                                                                    | Demurrage                   | 1/1/2024      | 7 DAY                                                                                                    | DISCHARGE                                                                                                    | 40DRY/40HDRY/45HDRY                                                                                                    | GENERAL CAR                                                                                              | GO DAY 8 - DAY 10                                                                                                    | EUR 35 per DAY                                                                                                    | DA        |
| Italy                                                                                                    | Demurrage                   | 1/1/2024      | 7 DAY                                                                                                    | DISCHARGE                                                                                                    | 40NOR                                                                                                    | GENERAL CAR                                                                                              | GO DAY 8 - DAY 10                                                                                                    | EUR 35 per DAY                                                                                                    | DA        |
| Italy                                                                                                    | Detention                   | 1/1/2024      | 7 DAY                                                                                                    | DISCHARGE                                                                                                    | 20DRY                                                                                                    | GENERAL CAR                                                                                              | GO DAY 8 - DAY 12                                                                                                    | EUR 40 per DAY                                                                                                    | DA        |
| Italy                                                                                                    | Detention                   | 1/1/2024      | 7 DAY                                                                                                    | DISCHARGE                                                                                                    | 20NOR                                                                                                    | GENERAL CAR                                                                                              | GO DAY 8 - DAY 12                                                                                                    | EUR 40 per DAY                                                                                                    | DA        |
| Italy                                                                                                    | Detention                   | 1/1/2024      | 7 DAY                                                                                                    | DISCHARGE                                                                                                    | 40DRY/40HDRY/45HDRY                                                                                                    | GENERAL CAR                                                                                              | GO DAY 8 - DAY 12                                                                                                    | EUR 60 per DAY                                                                                                    | DA        |
| Italy                                                                                                    | Detention                   | 1/1/2024      | 7 DAY                                                                                                    | DISCHARGE                                                                                                    | 40NOR                                                                                                    | GENERAL CAR                                                                                              | GO DAY 8 - DAY 12                                                                                                    | EUR 60 per DAY                                                                                                    | DA        |
|                                                                                                    |                             |               |                                                                                                    |                                                                                                    |                                                                                                    |                                                                                                    |                                                                                                    |                                                                                                    |           |
| Impo                                                                                                    | ort Demurrage Detention Exp | oort Demurra  | ge Detention                                                                                                    | How to find                                                                                                    | d export Dem & Det                                                                                                    | +                                                                                                    |                                                                                                    | : •                                                                                                    |           |

| Import country/r<br>Import Location<br>Commodity<br><i>Last Update June</i> | ITALY<br>Gioia Tauro (Reggio di Calabria), Ital<br>Gioia Tauro (Reggio di Calabria), Italy<br>intermodal location, Italy<br>intermodal location, Italy<br>Lecco (Lecco), Italy<br>Lecco (Lecco), Italy<br>Lector (Miano), Italy<br>Limito (Miano), Italy<br>Limito (Miano), Italy | <select select="" select<="" th=""><th><ol> <li>Please select b<br/>details. Definition<br/>conditions.</li> <li>Detention offer<br/>other transportal<br/>3) Commodity GE<br/>available for only<br/>CARGO freetime</li> </ol></th><th>oth import country a<br/>of detention and der<br/>is primarily for port<br/>is delivery modes.<br/>INERAL CARGO as def<br/>certain locations, If r<br/>of the same location</th><th>und location (dropdown) to see th<br/>murrage, please refer to terms an<br/>delivery cargo and offer may diffe<br/>ault. Commodity specific free tim<br/>not specified, it will follow GENER</th><th>e<br/>d<br/>r for<br/>e is<br/>AL</th><th>4)Import deter<br/>5)Only non haz<br/>6) Live reefer, s<br/>7) DAY mentior<br/>8) For intermor<br/>please select "i<br/>offer. If not spe<br/>time offer.</th><th>tion is applied based on empl<br/>ardous DRY cargo covered in<br/>pecial sized cargo is excluder<br/>ed is calendar day, unless sp<br/>lal locations that are not spe<br/>ntermodal location" under th<br/>cified, the free time offer wil</th><th>y return location<br/>this document<br/>ecified<br/>cified in the drop-down list,<br/>e import location to view th<br/>l follow the port delivery fre</th><th>ie<br/>ee</th></select> | <ol> <li>Please select b<br/>details. Definition<br/>conditions.</li> <li>Detention offer<br/>other transportal<br/>3) Commodity GE<br/>available for only<br/>CARGO freetime</li> </ol> | oth import country a<br>of detention and der<br>is primarily for port<br>is delivery modes.<br>INERAL CARGO as def<br>certain locations, If r<br>of the same location | und location (dropdown) to see th<br>murrage, please refer to terms an<br>delivery cargo and offer may diffe<br>ault. Commodity specific free tim<br>not specified, it will follow GENER | e<br>d<br>r for<br>e is<br>AL | 4)Import deter<br>5)Only non haz<br>6) Live reefer, s<br>7) DAY mentior<br>8) For intermor<br>please select "i<br>offer. If not spe<br>time offer. | tion is applied based on empl<br>ardous DRY cargo covered in<br>pecial sized cargo is excluder<br>ed is calendar day, unless sp<br>lal locations that are not spe<br>ntermodal location" under th<br>cified, the free time offer wil | y return location<br>this document<br>ecified<br>cified in the drop-down list,<br>e import location to view th<br>l follow the port delivery fre | ie<br>ee |
|-----------------------------------------------------------------------------|----------------------------------------------------------------------------------------------------|----------------------------------------------------------------------------------------------------|----------------------------------------------------------------------------------------------------|----------------------------------------------------------------------------------------------------|----------------------------------------------------------------------------------------------------|-------------------------------|----------------------------------------------------------------------------------------------------|----------------------------------------------------------------------------------------------------|----------------------------------------------------------------------------------------------------|----------|
| Country/Region                                                              | Charge Type                                                                                                    | Validity from                                                                                                    | Freetime Grant                                                                                                    | Start Event                                                                                                    | Equipment                                                                                                    | Comm                          | odity                                                                                                    | Period 1 after Freetime                                                                                                    | Unit Price for Period 1                                                                                                    | Pe       |
| Italy                                                                       | Demurrage                                                                                                    | 1/1/2024                                                                                                    | 7 DAY                                                                                                    | DISCHARGE                                                                                                    | 20DRY                                                                                                    | GENE                          | RAL CARGO                                                                                                    | DAY 8 - DAY 10                                                                                                    | EUR 25 per DAY                                                                                                    | D/       |
| Italy                                                                       | Demurrage                                                                                                    | 1/1/2024                                                                                                    | 7 DAY                                                                                                    | DISCHARGE                                                                                                    | 20NOR                                                                                                    | GENE                          | RAL CARGO                                                                                                    | DAY 8 - DAY 10                                                                                                    | EUR 25 per DAY                                                                                                    | D/       |
| Italy                                                                       | Demurrage                                                                                                    | 1/1/2024                                                                                                    | 7 DAY                                                                                                    | DISCHARGE                                                                                                    | 40DRY/40HDRY/45HDRY                                                                                                    | GENE                          | RAL CARGO                                                                                                    | DAY 8 - DAY 10                                                                                                    | EUR 35 per DAY                                                                                                    | D/       |
| Italy                                                                       | Demurrage                                                                                                    | 1/1/2024                                                                                                    | 7 DAY                                                                                                    | DISCHARGE                                                                                                    | 40NOR                                                                                                    | GENE                          | RAL CARGO                                                                                                    | DAY 8 - DAY 10                                                                                                    | EUR 35 per DAY                                                                                                    | D/       |
| Italy                                                                       | Detention                                                                                                    | 1/1/2024                                                                                                    | 7 DAY                                                                                                    | DISCHARGE                                                                                                    | 20DRY                                                                                                    | GENE                          | RAL CARGO                                                                                                    | DAY 8 - DAY 12                                                                                                    | EUR 40 per DAY                                                                                                    | D/       |
| Italy                                                                       | Detention                                                                                                    | 1/1/2024                                                                                                    | 7 DAY                                                                                                    | DISCHARGE                                                                                                    | 20NOR                                                                                                    | GENE                          | RAL CARGO                                                                                                    | DAY 8 - DAY 12                                                                                                    | EUR 40 per DAY                                                                                                    | D/       |
| Italy                                                                       | Detention                                                                                                    | 1/1/2024                                                                                                    | 7 DAY                                                                                                    | DISCHARGE                                                                                                    | 40DRY/40HDRY/45HDRY                                                                                                    | GENE                          | RAL CARGO                                                                                                    | DAY 8 - DAY 12                                                                                                    | EUR 60 per DAY                                                                                                    | D/       |
| Italy                                                                       | Detention                                                                                                    | 1/1/2024                                                                                                    | 7 DAY                                                                                                    | DISCHARGE                                                                                                    | 40NOR                                                                                                    | GENE                          | RAL CARGO                                                                                                    | DAY 8 - DAY 12                                                                                                    | EUR 60 per DAY                                                                                                    | D/       |
|                                                                             |                                                                                                    |                                                                                                    |                                                                                                    |                                                                                                    |                                                                                                    |                               |                                                                                                    |                                                                                                    |                                                                                                    |          |
| → Impo                                                                      | ort Demurrage Detention Exp                                                                                                    | oort Demurra                                                                                                    | ge Detention                                                                                                    | How to find                                                                                                    | export Dem & Det                                                                                                    | +                             |                                                                                                    |                                                                                                    | : •                                                                                                    |          |

# 2.4.4 出口滞港费和滞箱费标签

- 使用此标签页的方式与进口滞港费和滞箱费类似。点击链接下载并打开相同的Excel 文档,再点击"Export Demurrage Detention"工作表标签查看。
- 若您没有在下拉列表找到对应的出口国家或地点,请点击文档中"How to find export Dem & Det"工作表标签获取更多信息。

# 3. 查看Maersk Spot价格

# 3.1 Maersk Spot 价格存在

- 您会在价格组件的界面看到各个航次的全包价 (all-in price) 。 点击"价格详细信息" 展开页面后,您会看到右上角"Maersk Spot " 字样
- 您还可以点击"下一页"以获取更多船期,最多可以显示离港日期在6周内的船期。

| 地点详情                                                                                           |                                                                                               | (i)       | 重复使用                                   | 先前订舱的详细信息,加快订舱                                                                                 |
|------------------------------------------------------------------------------------------------|-----------------------------------------------------------------------------------------------|-----------|----------------------------------------|------------------------------------------------------------------------------------------------|
| 发件地址(城市,国家/地区)<br><sup>②</sup> Ningbo (Zhejiang), China     ③                                  | 收件地址(城市,国家/地区)<br>⑦ Felixstowe, United Kingdom                                                | $\otimes$ | 柱<br>显示之前                              | 訪的订舱单                                                                                          |
| <ul> <li>服务模式(始发地)①</li> <li>CY 我将安排运送集装箱至海港/内陆地点</li> <li>SD 我希望 Maersk 到我的工厂提取集装箱</li> </ul> | <ul> <li>服务模式(目的地)①</li> <li>CY 我将安排从海港/内陆地点提货集装</li> <li>SD 我希望 Maersk 将集装箱交付至我的ご</li> </ul> | 簡<br>□./¯ | i If you are<br>view cont<br>next page | a contract customer, you will also be able be<br>racted rates, when you continue to book on th |
| 我想在另一个城市提取空集装箱 (可能收费) []                                                                       | 0                                                                                             |           | 下一个可用                                  | 报价                                                                                             |
| 您知道吗?我们提供运送至以下地点的内陆<br>将你的货物运送到以下港口的内陆码头:                                                      | 运输服务 Ningbo                                                                                   |           | i)此SPOT<br>费(ECS)                      | '报价包含: 中断附加费(TDS), 应急措施附加<br>和旺季附加费(PSS)                                                       |
| 会 Yiwu (Yiwu)           ② 商大的全球网络 ② 整合的单一联系窓口 ② 当                                              | 地专业知识和支持 ② 灵活的数字化解决方案                                                                         |           | 28                                     | 货船售罄<br>1 x 40 Dry High                                                                        |
|                                                                                                |                                                                                               |           |                                        |                                                                                                |
| 您希望运输什么货物?<br>Fabrics, textiles                                                                | 8                                                                                             |           | <b>31</b><br>JUL                       | 货船售罄<br>1x 40 Dry High                                                                         |
| 您希望运输什么货物?<br>Fabrics, textiles<br>此货物需要温控<br>此货物被视为危险货物                                       | 0                                                                                             |           | 31<br>JUL                              | 货船售罄<br>1 x 40 Dry High<br>9,043 000<br>包含一切, Spot rollable                                    |
| 您希望运输什么货物?<br>Fabrics, textiles<br>此货物需要温控<br>此货物被视为危险货物<br>您的货物将以何种方式运输?                      | 0                                                                                             |           | 31<br>JUL                              |                                                                                                |

| 离港<br>06 August 2024                                                                                                    | ① 抓达截止日期<br>03 August 2024                                           | <u>■4</u> 到港<br>14 September 2024                           | ⑦ 运输时间<br>39 天                                                  | $\otimes$                              |
|----------------------------------------------------------------------------------------------------|----------------------------------------------------------------------|-------------------------------------------------------------|-----------------------------------------------------------------|----------------------------------------|
| 1x 40 Dry High<br>12000 KG<br>Fabrics, textiles                                                                                                    |                                                                      | м                                                           | aersk Spot                                                      |                                        |
| 截止期限                                                                                                    |                                                                      | ⑤ 订                                                         | 船即锁定价格                                                          |                                        |
| 集装箱入场截收时间                                                                                                    |                                                                      | 3 Aug 2024, 21:00<br>て。 吹                                   | 受給位保证<br>费受更和取消                                                 |                                        |
| 路线详慎<br>Beilun Container Ter                                                                                                    | Ningbo 合 高港时间 MSC BEATRICE / 431W<br>minal Phase 4 6 Aug 2024, 01:00 |                                                             |                                                                 | 9,043 <sup>uso</sup><br>全包<br>运贡 + 附加责 |
|                                                                                                    | IMO編号 船旗 航线 呼号<br>9399014 PA 455 _                                   |                                                             |                                                                 | 使用该邀港日朝 👌                              |
| FELIXSTOWE TRIN                                                                                                    | Felixstowe ② 到港<br>TYTERMINAL 14 Sep 2024, 19:00                     | 报价 [D<br>报价费4                                               | : P_2808113509_P0eyz8yv [3]<br>1城用于电子数据交换服务 (EDI) 订船,其有效性可能发生变更 |                                        |
| Price breakdown Maersk Spo                                                                                                    | t 長用 出口滞港费和带箱费 进口滞港费和滞箱费                                             |                                                             |                                                                 |                                        |
| O Note that the final ocean price in the final ocean price in the fi | s weight dependent and a surcharge will be applied to the final invo | ice if declared weight exceeds threshold limits defined for | the ocean corridor. See more information here.                  |                                        |
| 请注意,此处所列的费用类型分类(运<br>信息。                                                                                                    | 费、重运港、目的地等)仅供参考,且在任何情况下均不得影响货方                                       | 根据提单朱数和朱件支付运费和其他费用的责任;包括但不                                  | 项于第 16.7 条中规定的责任。有关不同地区或国家的支付条款的(                               | 別外情况,请单击 <u>此处</u> 了解详细                |
|                                                                                                    |                                                                      |                                                             |                                                                 |                                        |
| 运费                                                                                                    | 基础                                                                   | 数量 货币                                                       | 单价                                                              | 总价                                     |
| 运费<br>Basic Ocean Freight                                                                                                    | 표IH<br>Container                                                     |                                                             | 单价<br>8275                                                      | 息价<br>8275                             |
| 运费<br>Basic Ocean Freight<br>Low Sulphur Surcharge                                                                                                    | 基础<br>Container<br>Container                                         | 数量 货币<br>1 USD<br>1 USD                                     | 单价<br>8275<br>30                                                | 总价<br>8275<br>30                       |

# 3.2 Maersk Spot价格不存在

您可能会在价格组件中看到"不可用 (Not available)","货船售罄 (Sold out)"等字样。 若当前无任何可提供的价格,您也可能会看到相似路线报价 (alternate route), 点击"查看优惠信息"了解更多。

|                                                                                                    |                             |                      | ()        | 重复使用                          | 先刖订舱的详细信息,加快订舱流                                                                                                    |
|----------------------------------------------------------------------------------------------------|-----------------------------|----------------------|-----------|-------------------------------|----------------------------------------------------------------------------------------------------|
| ઇ件地址(城市,国家/地区)                                                                                                    | 收件地址(                       | 〔城市,国家/地区)           |           | 1 =                           |                                                                                                    |
| Ningbo (Zhejiang), China                                                                                              | ⊗                           | towe, United Kingdom | $\otimes$ | 显示之前                          | 的订舱单                                                                                                    |
| 服务模式(始发地) 🕕                                                                                                    | 服务模式(                       | 目的地)()               |           |                               |                                                                                                    |
| D CY 我将安排运送集装箱至海港/                                                                                                    | '内陆地点 O CY 我                | 将安排从海港/内陆地点提货        | 農装箱       | i If you are                  | a contract customer, you will also be able be to                                                                           |
| SD 我希望 Maersk 到我的工厂报                                                                                                  | 星取集装箱 💦 SD 我                | 希望 Maersk 将集装箱交付至我   | 我的工厂      | next page                     |                                                                                                    |
| 我想在另一个城市提取空集装箱 (7                                                                                                    | 可能收费) 🖸 🛈                   |                      |           | 下一个可用                         | 报价                                                                                                    |
| 您知道吗?我们提供运送至Ning<br>我希望马士基到我以下的工厂提取集<br>导 Ningbo (Ningbo)                                                             | g <b>bo</b> 的内陆运输服务<br>L装箱: | 找不到的                 | 您的位置? ①   | 28<br>JUL                     | 货船售罄<br>1 x (40 Dry High)                                                                                                  |
| ☆ Yiwu (Yiwu)           ② 废大的全球网络 ② 整合的单一联                                                                            | 身窗口 ⊘ 当地专业知识和支持             | ② 灵活的数字化解决方案         |           | 31                            | 货船售罄                                                                                                    |
|                                                                                                    |                             |                      |           | JUL                           | 1 x (40 Dry High)                                                                                                    |
| 忽希望运输什么货物?<br>Fabrics, textiles<br>此货物需要温控                                                                            | 0                           |                      |           | JUL<br>OG<br>AUG              | 1 × 40 Dry High<br>9,043 <sup>USO</sup><br>All-inclusive, Maersk Spot rollable<br>1 × 40 Dry High<br>介格详細信息 、 <sup>2</sup> |
| <ul> <li>忽希望运输什么货物?</li> <li>Fabrics, textiles</li> <li>此货物需要温控</li> <li>此货物被视为危险货物</li> <li>S的货物将以何种方式运输?</li> </ul> | ©                           |                      |           | JUL<br>O6<br>AUG<br>13<br>AUG | 1 × 40 Dry High<br>9,043 voo<br>All-inclusive, Maersk Spot rollable<br>1 × 40 Dry High<br>亦格祥編侃是 v <sup>2</sup>            |

| 地层许调                                                                   |                                  |                                        | <ol> <li>重复使用先前订舱的详细信息,加快订舱;</li> </ol>                                                                                              |
|------------------------------------------------------------------------|----------------------------------|----------------------------------------|----------------------------------------------------------------------------------------------------|
| 发件地址(城市,国家/地区)                                                         | 收件地址(城;                          | 市,国家/地区)                               |                                                                                                    |
| Ningbo (Zhejiang), China                                               | 🛞 🛛 🔋 Durban (K                  | waZulu-Natal), South Africa 🤇          | ⊗ 显示之前的订舱单                                                                                                    |
| 服务模式(始发地) 🕕                                                            | 服务模式(目的                          | 地) ()                                  |                                                                                                    |
| <ul> <li>CY 我将安排运送集装箱至海港/内陆</li> <li>SD 我希望 Maersk 到我的工厂提取集</li> </ul> | 地点 <b>O</b> CY 我将安<br>該箱 OSD 我希望 | 排从海港 / 内陆地点提货集装箱<br>Maersk 将集装箱交付至我的工厂 | If you are a contract customer, you will also be able be to<br>view contracted rates, when you continue to book on the<br>next page. |
| 我想在另一个城市提取空集装箱 (可能)                                                    | 收费)[_? (])                       |                                        | 相似路线报价                                                                                                    |
|                                                                        |                                  |                                        |                                                                                                    |
| 您希望运输什么货物?                                                             |                                  |                                        | 合 臺用結成<br>Badane Indonesia, Durban (Kwa7ulu,Natal) South Bfrica                                                                      |
| Fabrics, textiles                                                      | $\otimes$                        |                                        | 1 × 40 Dry High                                                                                                    |
| 此货物需要温控                                                                |                                  |                                        | <b>直看优惠信</b> 息 ⑤                                                                                                    |
| 此货物被视为危险货物                                                             |                                  |                                        |                                                                                                    |
|                                                                        |                                  |                                        | 合 备用赌场<br>Ningbo (Zhejiang), China - Piraeus, Greece                                                                                 |
| 您的货物将以何种方式运输?                                                          |                                  |                                        | 1 × 45 Dry High                                                                                                    |
| 集装箱类型和尺寸                                                               | 集装箱数量                            | 每个集装箱的重量                               | <b>童</b> 番优惠信息 ③                                                                                                    |
| A0 Dry High                                                            | - 1 +                            | 12000                                  | kg 备 备用结结<br>Semarang, Indonesia - Durban (KwaZulu-Natal), South Africa                                                              |
| e to bry high                                                          |                                  |                                        |                                                                                                    |

# ■ 点击"价格详细信息"展开后,您还有可能在右上角看到 "Maersk Market rate"字样, 这意味着您可能需要询线下合约价格。

| 5 July 2024                                                                                                    | () 批达截止日期                                                                               |                                                                                 | <u>画</u> ↓ 到港<br>31 August 2024                                     | ① 运输时<br>36 天                                                                                                    | )a)                                    | 0                                                                  |
|----------------------------------------------------------------------------------------------------|-----------------------------------------------------------------------------------------|---------------------------------------------------------------------------------|---------------------------------------------------------------------|----------------------------------------------------------------------------------------------------|----------------------------------------|--------------------------------------------------------------------|
| 40 Dry High<br>200 KG<br>brics. textiles                                                                                                    |                                                                                         |                                                                                 |                                                                     | Maersk Market rate                                                                                                    | 2                                      | 8                                                                  |
| 目前没有截止日期信息                                                                                                    |                                                                                         |                                                                                 |                                                                     | ⑤ Final price to be fixed on the final pricing of the final price of the fixed on the final pricing of the final pricing of the final price of the fixed on the final price of the fixed on the final price of the fixed on the final price of the fixed on the fixed on the fixed | alculation date                        |                                                                    |
| 线详循<br>YANGSHAN SGH GUANDONG                                                                                                    | Shanghai 合 高速时间 MSC VICTORINE ,<br>TERMINAL 26 Jul 2024, 13:00<br>IMO 編号 船旗 航橋<br>- 455 | "429W<br>야목<br>-                                                                |                                                                     |                                                                                                    |                                        | <b>8,667</b> <sup>u</sup><br>Indicative or<br>运费 + 附加<br>使用该离港日期 合 |
| FELIXSTOWE TRINITY                                                                                                    | <b>elixstowe</b> ◎ 到港<br>TERMINAL 31 Aug 2024, 19:00                                    |                                                                                 |                                                                     |                                                                                                    |                                        |                                                                    |
|                                                                                                    |                                                                                         |                                                                                 |                                                                     |                                                                                                    |                                        |                                                                    |
| Price breakdown 出口滞港费和游                                                                                                    | 常箱费 进口滞港费和滞箱费                                                                           |                                                                                 |                                                                     |                                                                                                    |                                        |                                                                    |
| Price breakdown 出口滞港费和消<br>) 请注意,最终海运价格取决于重量,                                                                                                    | #雑费 进口滞港费和滞箱费<br>如果申报重量超过为该海运航线确定的。                                                     | 上限,则将在最终发票上收取附加                                                                 | 费,查看更多信息 <u>here</u> .                                              |                                                                                                    |                                        |                                                                    |
| Price breakdown         出口滞進長和別           ①         请注意。最終海运价格取决于重量。           ①         请注意。最終海运价格取决于重量。           注意。此处所列的费用类型分类(运费、<br>量。                   | 前接费 进口滞港费和滞销费<br>如果申报重量超过为该滞延就线确定的。<br>后运港、目的地等)仅供参考,且在任何                               | 上限。则将在最终发票上收取附加<br>51情况下均不得影响货方根据提单                                             | 费,童春更多復意 <u>here</u> 。<br>条款和条件支付运费和其他费用的责任                         | · 包括但不很于第 167 条十规定的责任,有关不同比                                                                                                    | 这或国家的支付条款的例                            | 外情况,请单击 <u>此处</u> 了解详细                                             |
| Price breakdown         出口滞港费和#           ① 请注意。最终海运价格取决于重量。           ① 请注意。最终海运价格取决于重量。           2 意。此处所列的费用类型分类(运费、           2 意。           超费            | 前魏费 进口滞港费和滞福费<br>如果申报重量超过为该海运就续确定的。<br>重短增。目的地等)仅供参考。且在任何                               | 上限,则将在最终发展上收取附加<br>时情况下均不得影响货方根提提单<br>基础                                        | 费,重要更多填意 <u>bire</u> 。<br>条款和条件支付运费和某他费用的责任<br>数量                   | 。包括但不限于第167条中规定的责任,有关不同处<br>货币                                                                                                    | 2回或国家的支付条款的例<br>单价                     | 外播况,请单击 <u>此处</u> 了解详细<br>总价                                       |
| Price breakdown         出口漂道表和F           ① 備注意。最終海道的格取決于重量。            2 億         此处所列的费用关型分类(延费、<br>量。           這最            Basic Ocean Freight          | 「補養 送口湯港豊和湯補養<br>如果申报重量超过方该海运税認得定的」<br>「自返港・目的地等」) 仅供参考・且在任何<br>「<br>「<br>(             | 上陽,则将在最终发育上收取附加<br>可情况下均不得影响货方根摄绳单<br>基础<br>iontainer                           | 费•重霉要多信章 <u>bere</u> 。<br>朱款和条件支付运费和其他费用的责任<br>数量<br>1              | : 包括但不限子童 16.7 条中规定的责任 - 有关不同划<br>货币<br>USD                                                                                                    | 2区或国家的支付条款的例<br>单价<br>7820             | 94個元,请单击 <u>此处</u> 了解详的<br>总价<br>7820                              |
| Price breakdown 브디濡港長和위<br>D (清注意 + 륜約澤运的相助決于重量 -<br>主意 - 此处所列的费用块型分块(這员 -<br>電費<br>Basic Ocean Freight<br>Congestion Fee Destination                          | 離費 进口滞港費和滞職費<br>如果申报重量超过为该海道航線構定的。<br>重選者・目的地等)仅供参考・且在任(<br>(<br>(                      | L環,则将在集終波貫上收取附加<br>可情况下均不得影响货方根提提单<br>基础<br>iontainer<br>iontainer              | 费•董電更多信章 <u>here</u><br>条款和条件支付运费和其他费用的责任<br>数量<br>1<br>1           | : 包括但不限于第 16.7 条中规定的责任・有关不同数                                                                                                    | NZ或国家的支付条款的例<br>単价<br>7820<br>0        | 外傷況,请单击 <u>此处</u> 了解详实<br>总价<br>7820<br>0                          |
| Price breakdown 出口漂港表和好<br>② 请注意,最終海运价格取决于重量。<br>主意,此处所列的费用类型分块(运费、<br>量。<br>超费<br>Basic Ocean Freight<br>Congestion Fee Destination<br>Environmental Fuel Fee | 前職费 进口滞港费和滞销费<br>如果申报重量超过为该渴望就很确定的。<br>直显增、目的比等)仅供参考。且在任(<br>(<br>(<br>(<br>(           | 上稿,则将在美终发算上收取附加<br>时境况下均不得影响货方根提提单<br>基础<br>container<br>container<br>container | 費・臺書要多信章 <u>here</u><br>条款和朱件支付运费和其他费用的责任<br>数量<br>1<br>1<br>1<br>1 | : 包括但不限于第 16.7 条中规定的责任・有关不同的<br>资币<br>USD<br>USD                                                                                                    | 2区或国家的支付条款的例<br>単价<br>7820<br>0<br>350 | 5)-博況 - 清単田 <u>此紀</u> 了解洋4<br>厳伶<br>7820<br>0<br>350               |

# 4. 订舱

■ 若您认为船期价格合适,并需要订舱,请点击价格组件中"使用该离港日期"按钮

| 高湛<br>03 August 2024                                             | ① 抵达截止日期<br>01 August 2024                                          | <u> 回</u> <sup>3</sup><br>到<br>潤<br>14 September 2024 | ① 运输时间<br>42 天                                                         | $\otimes$                 |
|------------------------------------------------------------------|---------------------------------------------------------------------|-------------------------------------------------------|------------------------------------------------------------------------|---------------------------|
| x 40 Dry High<br>2000 KG<br>abrics, textiles                     |                                                                     |                                                       | Maersk Spot                                                            |                           |
| 或止期限                                                             |                                                                     |                                                       | ⑧ 订舱即锁定价格                                                              |                           |
| 集装箱入场截收时间                                                        |                                                                     | 1 Aug 2024, 02:00                                     | 些 享受給位保证<br>⋜→ 收费变更和取消                                                 |                           |
| 结详情                                                              | Shanghai 合高港时间 MSC BEATRICE / 431W                                  |                                                       |                                                                        | 9,870 uso<br>全包           |
| YANGSHAN SGH GUANDOF                                             | NG TERMINAL 3 Aug 2024,02:00<br>IMO 總号 船旗 航线 呼号<br>9399014 PA 455 _ |                                                       |                                                                        | 运费 + 附加费<br>使用该离准日期 👌     |
| FELIXSTOWE TRINI                                                 | Peuxstowe ◇ 幻港<br>TY TERMINAL 14 Sep 2024, 19:00                    |                                                       | 振价 ID : P.2806092163_P0ezyvbv 国<br>报价費率通用于电子数据交换服务 (EDI) 订船,其有效性可能发生变更 |                           |
| Price breakdown Maersk Spo                                       | ■ 出口滞准费和滞補费 进口滞准费和滞補费                                               |                                                       |                                                                        |                           |
| <ol> <li>请注意,最终海运价格取决于重整<br/>注意,此处所列的费用类型分类(运整<br/>息。</li> </ol> | 量。如果由报量量超过为该海运航线确定的上限,则将在是终发真上<br>责、单运港、目的地等)仅供参考,且在任何情况下均不得影响货方    | 收取附加费,查看更多信息 <u>here</u> 。<br>根据提单条款和条件支付运费和其他费用的责任;( | 包括但不限于第 16.7 条中规定的责任,有关不同地区或国家的支付条                                     | 款的例外情况,请单击 <u>此处</u> 了解详细 |
| 运费                                                               | 基础                                                                  | 数量                                                    | 货币 单价                                                                  | 总价                        |
| Basic Ocean Freight                                              | Container                                                           | 1                                                     | USD 9072                                                               | 9072                      |
| Low Sulphur Surcharge                                            | Container                                                           | 1                                                     | USD 30                                                                 | 30                        |
|                                                                  |                                                                     |                                                       |                                                                        |                           |

该离港日期将会自动显示在第一页对应处,请同时点击"添加"选择订舱联系人 (booked-by contact),以设定PDF格式的订舱确认件的发送邮箱。点击最下方的"继 续订舱"至下一页。

| <ul> <li>谁是持约方?</li> <li>● 我是合约方</li> <li>○ 选择特约方</li> </ul>      | 0 | <ul> <li>If you are view cont next page</li> <li>下一个可用</li> </ul> | a contract customer, you will also be able be to<br>racted rates, when you continue to book on the<br>e.<br>报价 |
|-------------------------------------------------------------------|---|-------------------------------------------------------------------|----------------------------------------------------------------------------------------------------|
| MAERSK TRAINING<br>*******135<br>早天道迎信日 >                         |   | i 此SPOT<br>费(ECS)                                                 | 「报价包含: 中断附加费(TDS), 应急措施附加<br> 和旺季附加费(PSS)                                                                      |
| 订舱人联系方式                                                           |   | 26<br>JUL                                                         | 已过截止时间<br>1 x <sup>(40</sup> Dry High                                                                          |
| 订舱人联条方式 ④ 添加<br>与请求此订舱的窨户相关的联系人                                   |   | 29<br>JUL                                                         | 货船售罄<br>1× 40 Dry High                                                                                         |
| 您的货物何时准备发货?<br>请选择最早离准日期,然后点击"继续订舱"<br>03 Aug 2024                |   | 01<br>AUG                                                         | 货船售罄<br>1× 40 Dry High                                                                                         |
| <ul> <li>遭见右侧可用的选项</li> <li>单击此按钮将转到下一步,选择所需的就程,然后继续订舱</li> </ul> |   | 03<br>AUG                                                         | 9,870 usp<br>on<br>All-inclusive, Maersk Spot rollable<br>1 × 40 Dry High<br>价格评画信息、*                          |
| 继续订起 合                                                            |   |                                                                   | < 上一页 下 <b>一页 &gt;</b>                                                                                         |

您还可以通过点击网站首页最上方的"订舱"菜单,再选择"远洋运输 (集装箱)"直接 进入到"订舱信息"页面,后续步骤与2.3章节开始所介绍的一样。

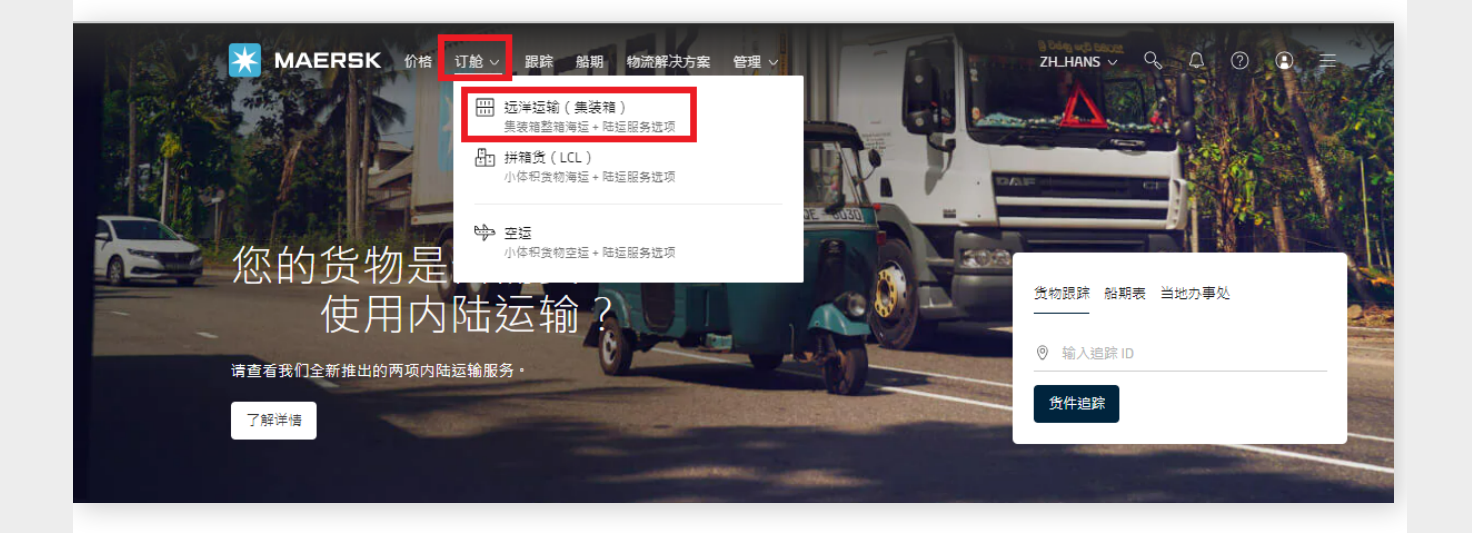

# 4.1 订舱页面---选择航程分页

- 请再次确认所示的船期和价格有标注"Maersk Spot"字样
- 您可以点击"路线及其他详细信息",展开后可见完整的运输计划,包含每一程的船名航次、中转港信息等

| MAERSK M                           | 悟 订舱 ∨ 跟踪 船期               | 物流解决方案 管理 >                                              |                     | zh_hans 🗸 🔍 🗘                                                   | ⑦ ⑧ ≡                           |
|------------------------------------|----------------------------|----------------------------------------------------------|---------------------|-----------------------------------------------------------------|---------------------------------|
| ✓                                  | 选择航程                       |                                                          |                     |                                                                 |                                 |
| 选择航程                               |                            |                                                          |                     |                                                                 |                                 |
| (ingang (Tianjin), C               | hina → Charleston (So      | uth Carolina), United                                    | States              |                                                                 |                                 |
| 8 Jul 2024                         |                            |                                                          |                     |                                                                 |                                 |
| ◎ 离港<br>28 Jul 2024, 11:00         | ◎ 到港<br>24 Aug 2024, 05:00 | ①进港截止日期<br>27 Jul 2024, 08:00                            | ①运输时间<br>27 天数      | 合船舶/航灾<br>MAREN MAERSK / 430W                                   | ─ <u>路线及其他详细</u><br>─ <u>信息</u> |
| Maersk Spot<br>〜 <u>价格細目表和详細信息</u> | 如延期运送每~                    | 个集装箱获得 USD 350 ①                                         | 合 4 天滞<br>Buy up to | JSD 9,695.00<br>細顧和 4 天滞港免費期<br>14 days on next page            | 订舱                              |
| <ol> <li>此SPOT报价包含:中断附</li> </ol>  | 加费(TDS), 应急措施附加费(ECS);     | 和旺季附加费(PSS)                                              |                     |                                                                 |                                 |
| 8 Jul 2024                         |                            |                                                          |                     |                                                                 |                                 |
| ◎ 离港<br>28 Jul 2024, 11:00         | ⑦ 到港<br>31 Aug 2024, 05:00 | <ul> <li>① 进港截止日期</li> <li>27 Jul 2024, 08:00</li> </ul> | ①运输时间<br>27 天数      | 合 船舶/航次<br>MAREN MAERSK / 430W                                  | > 路线及其他详细<br>√ 信息               |
| Maersk Spot<br>〜 <u>价格細目表和详細信息</u> | 如延期运送每                     | 个集装箱获得 USD 350 ①                                         |                     | JSD 9,695.00<br><sup>抽調和 4</sup> 天滞港免费期<br>14 days on next page | 订舱                              |
|                                    |                            |                                                          |                     |                                                                 |                                 |

| Aug 2024                          |                                         |                              |                                             |                                   |               |
|-----------------------------------|-----------------------------------------|------------------------------|---------------------------------------------|-----------------------------------|---------------|
| ) 离港<br>16 Aug 2024, 02:00        | ◎ 到港<br>28 Sep 2024, 10:00              | ①进港截止日期<br>9 Aug 2024, 17:00 | ①运输时间<br>43 天数                              | 合船船/航灾<br>MAERSK CLEVELAND / 431W | 路线及其他详的<br>信息 |
| 合路线详情<br>Ning                     | bo <sup>合</sup> 离港时间 MAERSK CLEVELA     | ND / 431W                    | 🖸 截止期限                                      |                                   |               |
| Beilun Container Termir<br>Phase  | nal 16 Aug 2024, 02:00<br>4             |                              | 集装箱入场截收时间                                   | 9 Aug 202                         | 24, 17:00     |
|                                   | IMO 编号 船旗 航线  <br>9936408 HK 442        | 呼号                           | 核实总重量单证截收时间                                 | 9 Aug 202                         | 4, 16:00      |
|                                   |                                         |                              | 最早提箱时间                                      | 18 Jul 202                        | 4, 03:00      |
| Rije<br>AGCT (ICTSI GROUP) Brajdi | <b>ka</b> ♡ 到港<br>ca 28 Sep 2024, 10:00 |                              | 最晚集装箱提货截止日期                                 | 8 Aug 202                         | 4, 16:00      |
|                                   |                                         |                              | 提单补料提交截止时间(努                                | 限給单) 8 Aug 202                    | 24, 18:30     |
|                                   |                                         |                              | <ol> <li>您的提单补料需要在<br/>在无法装载到计划能</li> </ol> | :指定的截止日期前提交,否则您的集装箱;<br>胎上的风险。    | 将存            |
| Maersk Spot                       |                                         |                              | L                                           | JSD 7,139.00                      |               |
|                                   | 如延期运送每个                                 | `集装箱获得 USD 400 ①             | 含5天潮:                                       | 箱期和 21 天海港免费<br>期                 | 订舱            |

- 若起运港为中国境内驳船港口,网站上显示的驳船离港日期为虚拟时间,仅供参考。 具体的驳船船期信息可能会与网页上的ETD存在差异,将在订舱放舱之后一个工作日 内安排,详情请参考PDF格式Booking Confirmation上的相关指引,以获取具体的驳 船信息。实际安排的驳船ETD可能会比您选择的ETD早,如您根据货物备齐时间选择驳 船ETD时,强烈建议您加上若干天的余量往后选择,以免您无法赶上实际安排的驳船。
- 点击"价格细目表和详细信息",展开您将看到Price breakdowns、Maersk Spot费用、 出口滞港费和滞箱费、以及进口滞港费和滞箱费,您可以点击相应活页获取详细信息。 具体的使用方法与前面所述价格组件的"价格详细信息"相类似,具体可以返回章节 2.4查看。

| MAERSK f                                       | 格 订舱 〜 跟跡 船期                     | 物流解决方案   管理 >                                                      |                     | zh_hans v 🔍 (                                            | 0 0 ≡           |
|------------------------------------------------|----------------------------------|--------------------------------------------------------------------|---------------------|----------------------------------------------------------|-----------------|
| ♥ 订舱信息                                         | 选择航程                             | 更多服务                                                               |                     | 其他详细信息                                                   |                 |
| 也择航程                                           |                                  |                                                                    |                     |                                                          |                 |
| anghai (Shangha<br>ug 2024                     | ai), China → Bremerh             | aven (Bremen), Germ                                                | any                 |                                                          |                 |
| ) 离港<br>2 Aug 2024, 11:00                      | ◎ 到港<br>11 Sep 2024, 06:00       | <ul><li>()进港截止日期</li><li>31 Jul 2024, 17:00</li></ul>              | ①运输时间<br>40 天数      | 合 船舶/航次<br>MILAN MAERSK / 429W                           | ✓ 路线及其他详细<br>信息 |
| Maersk Spot<br>へ <u>价格编目表和详细信息</u>             | 如延期运送                            | 每个集装箱获得 USD 500 ①                                                  | 含 3 天<br>Buy up t   | USD 8,813.00<br>滞殖期和 3 天带港免费期<br>to 14 days on next page | 订舱              |
| 适用条款与条件℃<br>• 订舱即锁定价格<br>• 享受舱位保证<br>• 収费变要和取满 |                                  | 选择 <b>Rollable</b> ,并在订单<br>Rollable是条织自动补偿<br>更多详惯 <sup>[2]</sup> | 无法如期装载时获得 USD 500   | 0 雜儀                                                     |                 |
| Price breakdown                                | Maersk Spot 费用 出口》               | 「港费和滞箱费 进口滞港费利                                                     | 口滞箱费                |                                                          |                 |
| 清注意,此处所列的费用类<br>16.7 条中规定的责任。有关                | 型分类(运费、启运港、目的均<br>不同地区或国家的支付条款的修 | 19等)仅供参考,且在任何情况下5<br>19外情况,请单击 <u>此处</u> 了解详细信息                    | 9不得影响货方根据提单条<br>1.。 | 數和条件支付运费和其他费用的责任                                         | ;包括但不限于第        |
| 运费                                             | 基                                | 础                                                                  | 数量 货币               | 单价                                                       | 总价              |
| Basic Ocean Freight                            | C                                | intainer 1                                                         | USD                 | 7880                                                     | 7880            |
|                                                |                                  |                                                                    |                     |                                                          |                 |

| ug 2024                                                                                                    |                                                   |                                                                                                    |                                                                                                    |                                                                                                    |                                                                                                    |                                                                                                    |
|----------------------------------------------------------------------------------------------------|---------------------------------------------------|----------------------------------------------------------------------------------------------------|----------------------------------------------------------------------------------------------------|----------------------------------------------------------------------------------------------------|----------------------------------------------------------------------------------------------------|----------------------------------------------------------------------------------------------------|
| 离港<br>2 Aug 2024, 11:00                                                                                                    | ◎ 到港<br>17 Sep 2024, 06:0                         | <ul> <li>① 进港截止日期</li> <li>0 31 Jul 2024, 17</li> </ul>                                                                                                    | :00                                                                                                    | ①运输时间<br>46 天数                                                                                                    | 合船舶/航茨<br>MILAN MAERSK / 429W                                                                                                    | ─ <u>路线及其他详细</u> ✓ <u>信息</u>                                                                                                    |
| <b>Maersk Spot</b><br>へ <u>价格细目表和详细信息</u>                                                                                                    | 如延期                                               | 运送每个集装箱获得 USD 500                                                                                                    | 0                                                                                                    | と<br>合 6 天滞<br>Buy up to                                                                                                    | JSD 9,225.00<br><sup>箱期和 4</sup> 天滞港免费期<br>14 days on next page                                                                                     | 订舱                                                                                                    |
| <u>新田条款与条件</u> C <sup>2</sup><br>订舱即锁定价格<br>享受舱位保证<br>收费变更和取消                                                                                                    |                                                   | 选择 <b>Rollable,</b><br>Rollable是条约目<br><u>更多详情</u> <sup>[2]</sup>                                                                                                    | 并在订单无法如期登<br>目动补偿                                                                                                    | 责载时获得 USD 500 ]                                                                                                    | 照慶                                                                                                    |                                                                                                    |
| Price breakdown                                                                                                    | Maersk Spot 费用   出                                | ロ滞港費和滞箱費 进口)                                                                                                    | 带港费和滞箱费                                                                                                    |                                                                                                    |                                                                                                    |                                                                                                    |
| <ol> <li>注意,内陆运输的价<br/>注意,此处所列的费用类     5.7 条中规定的责任。有关;     </li> </ol>                                                                                                    | 格取决士资物重量,如适用<br>型分类(运费、启运港、目<br>不同地区或国家的支付条款      | ,在最终友業中可能收取附加<br>的地等)仅供参考,且在任何<br>的例外情况,请单击 <u>此处</u> 了解;                                                                                                    | <sub>皮。</sub><br>唐况下均不得影叫<br>洋细信息。                                                                                                    | 向货方根据提单条款                                                                                                    | 欧和条件支付运费和其他费用的责任                                                                                                    | ; 包括但不限于第                                                                                                    |
|                                                                                                    |                                                   |                                                                                                    |                                                                                                    |                                                                                                    |                                                                                                    |                                                                                                    |
| 运费                                                                                                    |                                                   | 基础                                                                                                    | 数量                                                                                                    | 货币                                                                                                    | 单价                                                                                                    | 总价                                                                                                    |
| 运费<br>Basic Ocean Freight                                                                                                    |                                                   | 基础<br>Container                                                                                                    | 数量<br>1                                                                                                    | 货币<br>USD                                                                                                    | 单价<br>7880                                                                                                    | 总价<br>7880                                                                                                    |
| 运费<br>Basic Ocean Freight<br>Environmental Fuel Fee                                                                                                    |                                                   | 基础<br>Container<br>Container                                                                                                    | 数量<br>1<br>1                                                                                                    | 货币<br>USD<br>USD                                                                                                    | 单价<br>7880<br>279                                                                                                    | 总价<br>7880<br>279                                                                                                    |
| 运费<br>Basic Ocean Freight<br>Environmental Fuel Fee<br>Low Sulphur Surcharge                                                                                                    |                                                   | 基础<br>Container<br>Container<br>Container                                                                                                    | 数量<br>1<br>1<br>1                                                                                                    | 货币<br>USD<br>USD<br>USD                                                                                                    | 单价<br>7880<br>279<br>30                                                                                                    | 总价<br>7880<br>279<br>30                                                                                                    |
| 运费<br>Basic Ocean Freight<br>Environmental Fuel Fee<br>Low Sulphur Surcharge<br>起始港费用                                                                                                    |                                                   | 基础<br>Container<br>Container<br>Container<br>基础                                                                                                    | 数量<br>1<br>1<br>1<br>1<br>数量                                                                                                    | 鉄市<br>USD<br>USD<br>USD<br>近SD<br>後市                                                                                                    | 单价<br>7880<br>279<br>30<br>单价                                                                                                    | 总价<br>7880<br>279<br>30<br>总价                                                                                                    |
| 运费<br>Basic Ocean Freight<br>Environmental Fuel Fee<br>Low Sulphur Surcharge<br>起始港费用<br>Export Service                                                                                                    |                                                   | 基础<br>Container<br>Container<br>Container<br>基础<br>Container                                                                                                    | 数量       1       1       1       数量       1                                                                                                    | 货币<br>USD<br>USD<br>USD<br>货币<br>CNY                                                                                                    | 单价<br>7880<br>279<br>30<br>单价<br>316                                                                                                    | 总价<br>7880<br>279<br>30<br>总价<br>316                                                                                                    |
| 協 の は に の に の に の に の に の に の に の に の に の                                                                                                    | ice - Origin                                      | 基础<br>Container<br>Container<br>Container<br>基础<br>Container<br>Container                                                                                                    | 数量       1       1       2       3       3       3       3       4       1       1       1       1       1       1       1       1       1       1                                                                                                    | 货币<br>USD<br>USD<br>USD<br>货币<br>CNY<br>CNY                                                                                                    | 单价<br>7880<br>279<br>30<br>单价<br>316<br>856                                                                                                    | 总价<br>7880<br>279<br>30<br>总价<br>316<br>856                                                                                                    |
| 短费<br>Basic Ocean Freight<br>Environmental Fuel Fee<br>Low Sulphur Surcharge<br>起始港费用<br>Export Service<br>Terminal Handling Servi<br>Documentation Fee Orig                                                                                                    | ice - Origin                                      | <ul> <li>基础</li> <li>Container</li> <li>Container</li> <li>Container</li> <li>基础</li> <li>Container</li> <li>Container</li> <li>Container</li> <li>Bill of Lading</li> </ul>                                                                                                    | 数量       1       1       1       1       1       1       1       1       1       1       1       1       1       1       1       1       1       1                                                                                                    | 货币<br>USD<br>USD<br>USD<br>CNY<br>CNY<br>CNY                                                                                                    | 单价<br>7880<br>279<br>30<br>单价<br>316<br>856<br>450                                                                                                  | 总价<br>7880<br>279<br>30<br>总价<br>316<br>856<br>450                                                                                                    |
| 运费<br>  Basic Ocean Freight<br>  Environmental Fuel Fee<br>  Low Sulphur Surcharge<br>  起始港费用<br>  Export Service<br>  Terminal Handling Servi<br>  Documentation Fee Orig<br>  目的港费用                                                                                                    | ice - Origin                                      | 基础         Container         Container         Container         Container         Container         Container         Bill of Lading         基础                                                                                                    | 数量       1       1       1       1       1       1       1       1       1       1       1       3       1       1       1       3       1       1       3       1       3       3       3       3       3                                                                          | 货币<br>USD<br>USD<br>USD<br>近所<br>CNY<br>CNY<br>CNY<br>CNY                                                                                                    | 单价<br>7880<br>279<br>30<br>单价<br>316<br>856<br>450<br>单价                                                                                            | 总价<br>7880<br>279<br>30<br>总价<br>316<br>856<br>450<br>总价                                                                                                    |
| は     辺     読     見     Assic Ocean Freight     Environmental Fuel Fee     Low Sulphur Surcharge     超始準費用     Export Service     Terminal Handling Servi     Documentation Fee Orig     目的準費用     Container Protect Esser                                                                                                    | ice - Origin<br>gin                               | 基础<br>Container<br>Container<br>Container<br>基础<br>Container<br>Container<br>Bill of Lading<br>基础<br>Edutiner                                                                                                    | 数量       1       1       1       1       1       1       1       1       1       1       1       1       1       1       1       1       1       1       1       1       1       1       1       1                                                                                  | 货币<br>USD<br>USD<br>近<br>び<br>び<br>び<br>び<br>く<br>い<br>Y<br>て<br>い<br>Y<br>た<br>い<br>て<br>い<br>Y<br>た<br>の<br>の<br>の<br>の<br>の<br>の<br>の<br>の<br>の<br>の<br>の<br>の<br>の<br>の<br>の<br>の<br>の                                                                                                    | 单价<br>7880<br>279<br>30<br>单价<br>316<br>856<br>450<br>单价                                                                                            | 总价<br>7880<br>279<br>30<br>总价<br>316<br>856<br>450<br>450<br>总价<br>13                                                                                                    |
| <ul> <li>      超费  </li> <li>      Basic Ocean Freight  </li> <li>      Environmental Fuel Fee  </li> <li>      Low Sulphur Surcharge  </li> <li>      Data #  </li> <li>      Data #  </li> <li>      Documentation Fee Origination  </li> <li>      Documentation Fee Origination  </li> <li>      Documentation Fee Origination  </li> <li>      Documentation Fee Origination  </li> <li>      Documentation Fee Origination  </li> <li>      Documentation Fee Origination  </li> <li>      Documentation Fee Origination  </li> <li>      Documentation Fee Origination  </li> <li>      Documentation Fee Origination  </li> </ul>                                                                                                    | ice - Origin<br>gin<br>Itial                      | 基础         Container         Container         Container         基础         Container         Bill of Lading         基础         Container         Dill of Lading         Edut         Container         Dill of Lading         Edut         Container         Dill of Lading         Edut         Container         Dill of Lading         Edut         Container         Container         Dill of Lading         Edut         Container         Dill of Lading         Edut         Container         Dill of Lading         Edut         Dill of Lading         Dill of Lading         Edut         Dill of Lading         Dill of Lading         Dill of Lading         Dill of Lading         Dill of Lading         Dill of Lading         Dill of Lading         Dill of Lading         Dill of Lading         Dill of Lading         Dill of Lading         Dill of Lading | 数量       1       1       1       1       1       2       1       1       1       2       1       1       1       1       1       1       1       1       1       1       1       1       1       1       1       1       1       1       1                                          | 失示<br>USD<br>USD<br>近SD<br>(所不<br>CNY<br>CNY<br>CNY<br>(所不<br>をUR<br>EUR                                                                                                    | 单价<br>7880<br>279<br>30<br>单价<br>316<br>356<br>450<br>450<br>单价<br>13<br>285                                                                        | 总价                                                                                                    |
| おごろう   おごろう   おころう   おころうう   おころうう   おころうう   おころうう   おころう                                                                                                    | ice - Origin<br>gin<br>itial<br>ce - Destination  | 基础         Container         Container         Container         Ed础         Container         Bill of Lading         Edu         Container         Dill of Lading         Edu         Container         Container         Dill of Lading         Edu         Container         Container         Container         Container         Container         Container         Container         Container         Container         Container         Container                                                                                                    | 数量       1       1       1       1       3       1       1       1       1       1       1       1       1       1       1       1       1       1       1       1       1       1       1       1       1       1       1       1       1       1                                  | 失所<br>USD<br>USD<br>USD<br>近所<br>CNY<br>CNY<br>CNY<br>CNY<br>CNY<br>EUR<br>EUR                                                                                                    | 単价<br>7880<br>279<br>30<br>単价<br>316<br>316<br>450<br>450<br>450<br>13<br>285<br>285                                                                | 急か<br>7880<br>279<br>30<br>急か<br>316<br>856<br>450<br>450<br>13<br>13<br>285<br>410                                                                                                    |
| は     辺     見     お     は     に     れ     い     に     れ     い     に     れ     い     に     れ     い     に     れ     い     に     れ     に     れ     は     れ     れ     、     、     、     、     、     、     、     、     、     、     、     、     、     、     、     、     、     、     、     、     、     、     、     、     、     、     、     、     、     、     、     、     、     、     、     、     、     、     、     、     、     、     、     、     、     、     、     、     、     、     、     、     、     、     、     、     、     、     、     、     、     、     、     、     、     、     、     、     、     、     、     、     、     、     、     、     、     、     、     、     、     、     、     、     、     、     、     、     、     、     、     、     、     、     、     、     、     、     、     、     、     、     、     、     、     、     、     、     、     、     、      、     、     、      、      、      、      、      、      、      、      、      、      、      、      、      、      、      、      、      、      、      、      、      、      、      、      、      、      、      、      、      、      、      、      、      、      、      、      、      、      、      、      、      、      、      、      、      、      、      、      、      、      、      、      、      、      、      、      、      、      、      、      、      、      、      、      、      、      、      、      、      、      、      、      、      、      、      、      、      、      、      、      、      、      、      、      、      、      、      、      、      、      、      、      、      、      、      、      、      、      、      、      、      、      、      、      、      、      、      、      、 | ice - Origin<br>gin<br>itial<br>ice - Destination | 基础         Container         Container         Container         Edut         Container         Container         Bill of Lading         Edut         Container         Bill of Lading         Container         I Container         Bill of Lading         Container         Bill of Lading                                                                                                    | 数量       1       1       1       1       1       数量       1       1       1       1       1       1       1       1       1       1       1       1       1       1       1       1       1       1       1       1       1       1       1       1                                 | 策応<br>後市<br>しSD<br>しSD<br>しSD<br>しSD<br>しSD<br>しSD<br>しSD<br>でNY<br>こNY<br>こNY<br>こNY<br>こNY<br>こNY<br>こNY<br>こNY<br>こ                                                                                                    | 単价<br>7880<br>279<br>30<br>単价<br>316<br>856<br>450<br>450<br>13<br>285<br>285<br>410                                                                | 总价<br>第80<br>279<br>30<br>急价<br>30<br>急价<br>30<br>急价<br>30<br>30<br>息付<br>30<br>名<br>316<br>316<br>316<br>316<br>316<br>315<br>316<br>315<br>316<br>315<br>316<br>315<br>316<br>315<br>316<br>315<br>316<br>316<br>316<br>316<br>316<br>316<br>316<br>316<br>316<br>316                                                                                                    |
| <ul> <li>      はので、のののので、ののので、ののので、ののので、ののので、ののので、の</li></ul>                                                                                                    | ice - Origin<br>gin<br>itial<br>ice - Destination | 基础         Container         Container         Container         基础         Container         Bill of Lading         基础         Container         Bill of Lading         Container         Bill of Lading         Bill of Lading                                                                                                    | 数量       1       1       1       1       次量       1       1       1       1       1       1       1       1       1       1       1       1       1       1       1       1       1       1       1       1       1       1       1                                                 | 失所<br>USD<br>USD<br>USD<br>(次所<br>CNY<br>CNY<br>CNY<br>EUR<br>EUR<br>EUR<br>EUR                                                                                                    | 単价<br>7880<br>279<br>30<br>単价<br>316<br>856<br>450<br>450<br>450<br>13<br>285<br>410<br>40                                                          | 总价<br>一次の<br>一次の<br>一次の<br>一次の<br>一次の<br>一次の<br>一次の<br>一次の                                                                                                    |
| 运费       Basic Ocean Freight       Environmental Fuel Fee       Low Sulphur Surcharge       Day       Day       Day       Documentation Fee Origination       Documentation Fee Origination       Documentation Fee Origination       Documentation fee - Decentation       Documentation fee - Decentation       Documentation                                                                                                    | tial<br>ce - Destination<br>estination            | 基础<br>Container<br>Container<br>Container<br>E础<br>Container<br>Container<br>Bill of Lading<br>Container<br>Container<br>Container<br>Container<br>Bill of Lading                                                                                                    | 数量         1         1         次量         1         次量         1         次量         1         1         1         1         1         1         1         1         1         1         1         1         1         1         1         1         1         1         1         1 | 货币 (USD) (USD) (USD) (USD) (USD) (USD) (CNY) (CNY) (CNY) (CNY) (CNY) (EUR) (EUR) (EU | 单价<br>7880<br>279<br>30<br>单价<br>316<br>856<br>450<br>450<br>13<br>285<br>316<br>450<br>450<br>450<br>450<br>450<br>450<br>450<br>450<br>450<br>450 | 总か<br>(<br>17880<br>(<br>279)<br>(<br>30)<br>(<br>30)<br>(<br>3))<br>(<br>3))<br>(<br>3))<br>(<br>3))<br>(<br>3))<br>(<br>(<br>))<br>(<br>))<br>(<br>))<br>(<br>(<br>))<br>(<br>))<br>(<br>(<br>))<br>(<br>))<br>(<br>(<br>))<br>(<br>))<br>(<br>))<br>(<br>))<br>(<br>)) |

勾选 "如延期运送每个集装箱获得USD XX" 意味着您在选择Maersk Spot Rollable 产品。 Maersk Spot Rollable是一种面向非时间敏感货物而推出的选择,若您的订单无法如期装载,您将收到一份自动补偿,点击"价格细目表和详细信息"中的"更多详情"获取更多信息。 请注意在订舱确认发送之后,Maersk Spot rollable将不允许转换至 Maersk Spot产品。

| 💥 MAERSK 🕅                         | 格 订舱 > 跟踪 船期               | 物流解决方案   管理 ~                     |                               | zh_hans v 🔍 🗘                                       | . ⑦ ● ≡                           |
|------------------------------------|----------------------------|-----------------------------------|-------------------------------|-----------------------------------------------------|-----------------------------------|
| ♥<br>订舱信息                          |                            |                                   |                               |                                                     | 检查订舱                              |
| 选择航程                               |                            |                                   |                               |                                                     |                                   |
| Shanghai (Shangha<br>2 Aug 2024    | ii), China → Bremerhav     | en (Bremen), Germai               | лу                            |                                                     |                                   |
| ◎ 离港<br>2 Aug 2024, 11:00          | ◎ 到港<br>11 Sep 2024, 06:00 | ①进港截止日期<br>31 Jul 2024, 17:00     | ①运输时间<br>40 天数                | 色 船舶/航次<br>MILAN MAERSK / 429W                      | ── <u>路线及其他详细</u><br>── <u>信息</u> |
| Maersk Spot<br>〜 <u>价格细目表和详细信息</u> | 如延期运送每个                    | ▶集装箱获得 USD 500 〕<br>へ<br>Rollable | し<br>含 3 天滞<br>是一种面向非时间敏感偾    | JSD 8,813.00<br><sup>箱期和 3 天滞港免费期</sup><br>物推出的极具吸引 | 订舱                                |
| ① 此SPOT报价包含:中断附                    | 対加费(TDS), 应急措施附加费(ECS)ቾ    | 如旺季附加费(PSS) 力的选择<br>份自动补<br>参加。   | •• 如果您的订单无法如期<br>偿• 点击"价格细目表和 | 月装载,您将收到一<br>洋细信息"了解如何                              |                                   |
| 8 Aug 2024                         |                            |                                   |                               |                                                     |                                   |
| ◎ 离港<br>8 Aug 2024, 23:00          | ◎ 到港<br>18 Sep 2024, 06:00 | ①进港截止日期<br>7 Aug 2024, 17:00      | ① 运输时间<br>40 天数               | 合船舶/航灾<br>MAREN MAERSK / 430W                       | ✓ <u>路线及其他详细</u><br>✓ <u>信息</u>   |
| Maersk Spot<br>〜 <u>价格細目表和详细信息</u> | 如延期运送每个                    | ▶集裝箱获得 USD 500 ①                  | 」<br>含 3 天滞<br>Buy up to      | SD 8,844.00<br>箱期和 3 天滞港免費期<br>14 days on next page | 订舱                                |
| <ol> <li>此SPOT报价包含:中断附</li> </ol>  | 时加费(TDS), 应急措施附加费(ECS)利    | ü旺季附加费(PSS)                       |                               |                                                     |                                   |

| MAERSK f                                               | 介格 订舱 > 跟踪 船期                                   | 物流解决方案 管理 >                                 |                    | zh_hans 🗸 🔍 💭                                          | · ? • =                        |
|--------------------------------------------------------|-------------------------------------------------|---------------------------------------------|--------------------|--------------------------------------------------------|--------------------------------|
| ♥                                                      | 选择航程                                            | 〇 一<br>更多服务                                 |                    | 其他详细信息                                                 |                                |
| 先择航程                                                   |                                                 |                                             |                    |                                                        |                                |
| hanghai (Shangh<br>Aug 2024                            | ai), China → Bremerha                           | ven (Bremen), Germa                         | any                |                                                        |                                |
| ◎ 高港<br>2 Aug 2024, 11:00                              | ◎ 到港<br>11 Sep 2024, 06:00                      | ①进港截止日期<br>31 Jul 2024, 17:00               | ①运输时间<br>40 天数     | 合 船舶/航穴<br>MILAN MAERSK / 429W                         | ─ <u>路线及其他详</u><br>─ <u>信息</u> |
| Maersk Spot<br>へ <u>价格綱目表和详綱信息</u>                     | 如延期运送每                                          | 个集装箱获得 USD 500 ①                            | 會 3 天雨<br>Buy up t | USD 8,813.00<br>時期和 3 天海港免费期<br>a 14 days on next page | 订舱                             |
| <u>通用条款与条件</u> ℃<br>• 订船即锁定价格<br>• 享受舱位保证<br>• 收费变更和取消 |                                                 | 选择 Rollable,并在订单<br>Rollable是表结目动补偿<br>更多详细 | 无法如期装载时获得 USD 500  | 隨後                                                     |                                |
| Price breakdown                                        | Maersk Spot 费用 出口滞》                             | #费和滞箱费 进口滞港费和                               | 口滞箱费               |                                                        |                                |
| 请注意,此处所列的费用类<br>16.7 条中规定的责任。有关                        | <sup>使型</sup> 分类(运费、启运港、目的地<br>这不同地区或国家的支付条款的例约 | 章)仅供参考,且在任何情况下均<br>卜情况,请单击 <u>此处</u> 了解详细信息 | 回不得影响货方根据提单条<br>!• | 款和条件支付运费和其他费用的责任                                       | ; 包括但不限于第                      |
| 运费                                                     | 基础                                              | t                                           | 改量 货币              | 单价                                                     | 总价                             |
| Basic Ocean Freight                                    | Con                                             | tainer 1                                    | USD                | 7880                                                   | 7880                           |
|                                                        |                                                 |                                             |                    |                                                        |                                |

### 4.2 订舱页面---更多服务分页

您可以在此页面选择附加服务 (例如:进口滞箱免费期延期服务,挂装服装运输服务, 保值服务等)。请点击"添加"来选择对应服务。烦请仔细阅读相关服务介绍,如有进一步问题,欢迎咨询客户服务部。

| 订舱信息                                         | 选择航程                                                     | ——— ( )<br>更多服务                                                                              | 其他详                  |                      | —— ()<br>检查订舱 |
|----------------------------------------------|----------------------------------------------------------|----------------------------------------------------------------------------------------------|----------------------|----------------------|---------------|
| 多服务                                          |                                                          |                                                                                              |                      |                      |               |
| 保价是服务一种延伸责任解》<br><u>保价条款与条件</u> [3]。         | 央方翼,冒在保护货物价值不受物流相尖风险的<br>包含范围<br>Select an it            | P影响。                                                                                         | ~                    | 价格                   | 添加            |
| 优质集装箱                                        | Select an i<br>干货初级例<br>Dry Plus -<br>Dry Bas-<br>涵盖干货 - | tem<br>《:最高美元金额 15,000.00<br>最高美元 60,000.00 每集装<br>最高美元 30,000.00 每集装<br>最高美元 120,000.00 每集装 | 每集装箱<br>箱<br>箱<br>友箱 |                      |               |
| 需要运送食品、柔性集装袋就<br>仅经过彻底清洁,而且无异。<br>碎片和尖锐的奕出物。 | 丕是敏感货物?预订优质的食品级集装箱,这和<br>未、损坏、可转移锈迹、污渍或油漆。底板和制           | ・集装箱不 集装箱編号         ・         ・         ・                                                    | 1 +                  | 价格<br>1 × USD 200.00 | 添加            |
| Note that if you have request<br>may change. | ed the Premium Quality Container VAS, your selec         | ted depot 集装箱装箱                                                                              | 支箱                   |                      |               |
|                                              |                                                          | O Premium                                                                                    | 集装箱(适合               |                      |               |

- 对于一票单含有多种柜型的情况 (例如:20GP和40HQ),抱歉目前您无法通过线上直接购买附加服务 (您将无法看到"更多服务"分页)。您可以先以其中一种柜型订舱并添加相应附加服务,待收到PDF 格式的Booking Confirmation后再添加另一种柜型。需要注意的是,我们将根据订舱更改时的实时价格及仓位情况进行处理。
- 点击"继续"跳转至下一页。

# 4.3 订舱页面----其他详细信息分页

- 您可以通过点击"选择另一个堆场"来选择堆场,但由于大中华区各港口的放箱流程不 尽相同,该选择可能为虚拟选择,放箱堆场以实际为准。
- 点击"单击以选择日期"来选择根据您预估的提柜日期最接近的日期,这也能有助于我 们提供更好的空箱安排。

| ✓ 订舱信息                                                                                               | ✔<br>选择航程 |                                        | 其他详细信息           |  |
|----------------------------------------------------------------------------------------------------|-----------|----------------------------------------|------------------|--|
| t他详细信息                                                                                               |           |                                        |                  |  |
| 集装箱装箱详细信息                                                                                            |           |                                        |                  |  |
| 1 x 40 Dry High                                                                                      |           |                                        |                  |  |
| 急 提箱堆场                                                                                               |           | 提箱日期和参考资料                              |                  |  |
| Beilun Container Terminal Phase 4<br>No.8 Jixiang Road Baifeng Beilun N<br>Ningbo<br>China<br>315813 | ~         | 内陸道諸参考値<br>内陸道諸参考値<br>未続择日期<br>皇王以改作日期 | ● (可选)<br>高良(可选) |  |
| 选择另一个堆场                                                                                              |           | 请选择另一个日期・                              |                  |  |

如果您此前在"订舱信息"页面中选择起运港的服务模式为SD,在此页面,您需要输入装货地址、选择装箱日期和时间。请务必在拿到PDF的订舱确认件后,联系客户服务部门核实具体内陆操作事宜。

| ♥ 订舱信息                                         | 🕑                                                            | ✔<br>更多服务                           | 其他详细信息               |  |
|------------------------------------------------|--------------------------------------------------------------|-------------------------------------|----------------------|--|
| <b> </b>                                       |                                                              |                                     |                      |  |
| 集装箱详情                                          |                                                              |                                     |                      |  |
| 1 x 40 Dry High                                |                                                              |                                     |                      |  |
| 末旋择任何地址<br>生玉以添加新地址<br>或得地址<br>① 更改装载地址、日期或时间时 | 工業通貨           単素以1           送採日期           可能会产生额外费用・有关收费常 | 接近参考号(<br>读近参考号)<br>读近参考号<br>"读班和时间 | 可选)<br>(可选)<br>0/500 |  |
| 内陆运输说明(可选)<br>                                 | 战地址 )                                                        |                                     |                      |  |

■ 如果您此前选择起运港服务模式为CY, 且为内陆服务(如火车),也请您联系客户 服务部门进行相关操作安排。 ■ 如需要,您还可以入录相关方信息。请注意提单上显示的相关方信息是基于提单 补料 (Shipping Instruction),而非订舱时递交的相关方信息。

| Booked By               |             |                             |             |                         |             |
|-------------------------|-------------|-----------------------------|-------------|-------------------------|-------------|
| *******135              |             |                             |             |                         |             |
| 显示详细信息 ~                |             |                             |             |                         |             |
| へ <u>可选相关方</u>          |             |                             |             |                         |             |
| Consignee               | © <u>添加</u> | Transport Document Receiver | ③添加         | Outward Customs Broker  | © <u>添加</u> |
| 收货人是指接收货物的一方            |             | 运输单证接收方是指接收提单正本的一方          |             | 出口报关行是指负责出口清关事宜的一方。     |             |
| Inward Forwarder        | ② <u>添加</u> | Shipper                     | © <u>添加</u> | Additional Notify Party | © <u>添加</u> |
| 进口代理是代表收货人执行合同中规;<br>理人 | 定之进口服务的代    | 托运人为交付得运货物的一方               |             | 额外通知方为货物到达目的地承运商告知的备选   | 通知方         |
| Supplier                | ③ <u>添加</u> | Outward Forwarder           | ③ <u>添加</u> | First Notify Party      | @ <u>添加</u> |
| 供应商代表自己、托运人或合同客户排       | 提供货物        | 出口代理是执行合同中规定之出口服务的代         | 理人          | 第一通知方为货物到达目的地承运商首先告知的   | 通知方         |

■ 点击最下方的"检查订舱"按钮,转至下一步。

# 4.4 订舱页面---检查订舱分页

- 我们即将完成Maersk Spot订舱!在此页面您仍然可以通过点击不同的活页 ("订舱信息"、"航次选择"及"其他信息"活页),再次检查相关订舱信息。
- 再次确认您所选择的Spot产品,在"产品选择"栏目下会显示Maersk Spot 或 Maersk Spot Rollable。

| 订舱信息                               | 选择航程                                        | 更多服务                                   | 其他详细信息    | 检查订舱 |
|------------------------------------|---------------------------------------------|----------------------------------------|-----------|------|
| 查订舱                                |                                             |                                        |           |      |
| 丁給信息 航吹选择 冥他信                      | 息                                           |                                        |           |      |
| 「舱详细信息                             |                                             |                                        |           |      |
| 波波地<br>hanghai (Shanghai), China   | 目的地位置<br>Port Tangier Mediterranee, Morocco |                                        |           |      |
| 約方<br>IAERSK TRAINING (*******135) | 客户参考编号<br>-                                 | 订舱人联条方式<br>Angela Rhodes (33102613728) |           |      |
| 物品名<br>abrics, textiles            | 危险货物<br>否                                   | 需要温度控制<br>否                            |           |      |
| i装箱类型<br>D Dry High                | 集装箱数量<br>1                                  | 每个集装箱的货物重量<br>12000 kg                 | 特殊条件<br>否 |      |
| 編辑订給详细信息                           |                                             |                                        |           |      |
| ≃品选择                               |                                             |                                        |           |      |

此页面还会显示价格明细,其中包括您所选择购买的其他服务(Additional service) 的费用。再次注意:此处所列的费用类型分类(运费、起始港费用、目的港费用) 仅供参考,并不意味着最终的付款方式。

| †款明细                                             |                                            |                       |            |                |          |
|--------------------------------------------------|--------------------------------------------|-----------------------|------------|----------------|----------|
| Price breakdown                                  |                                            |                       |            |                |          |
| 注意,此处所列的费用类型分类(运费、启运港<br>.7 条中规定的责任。有关不同地区或国家的支付 | 售、目的地等)仅供参考,且在<br>f条款的例外情况,请单击 <u>此处</u> ~ | 任何情况下均不得影响<br>了解详细信息。 | 货方根据提单条款和条 | 件支付运费和其他费用的责任; | 包括但不限于第  |
| 运费                                               | 基础                                         | 数量                    | 货币         | 单价             | 总价       |
| Basic Ocean Freight                              | Container                                  | 1                     | USD        | 6245           | 6245     |
| Environmental Fuel Fee                           | Container                                  | 1                     | USD        | 279            | 279      |
| 起始港费用                                            | 基础                                         | 数量                    | 货币         | 单价             | 总价       |
| Export Service                                   | Container                                  | 1                     | CNY        | 100            | 100      |
| Terminal Handling Service - Origin               | Container                                  | 1                     | CNY        | 856            | 856      |
| Documentation Fee Origin                         | Bill of Lading                             | 1                     | CNY        | 450            | 450      |
| 目的港费用                                            | 基础                                         | 数量                    | 货币         | 单价             | 总价       |
| Free Out Service                                 | Container                                  | 1                     | EUR        | 100            | 100      |
| Import Service                                   | Container                                  | 1                     | EUR        | 21             | 21       |
| Documentation fee - Destination                  | Bill of Lading                             | 1                     | EUR        | 43             | 43       |
| Additional services                              | 基础                                         | 数量                    | 货币         | 单价             | 总价       |
| 免箱期延期服务 (+5 浦籍天歌)                                | Container                                  | 1                     | USD        | 160.00         | 160.00   |
| 总价 ①<br>含10 天哪箱免费期                               |                                            |                       |            | USD            | 7,055.00 |

■ 您还可以根据需要勾选并添加其他收件人。

您必须勾选"我已阅读并接受此订舱的所有条款与条件",才能提交订舱。我们强烈建议 您点击相应超链接以查看完整条款与条件细则。

| 通知偏好                                                                |                                                                                                    |
|---------------------------------------------------------------------|----------------------------------------------------------------------------------------------------|
| 我们将根据您注册的通                                                          | 言首选项发送订舱确认函。 如果您希望我们将订舱确认发送至其他地址,请勾选下方的勾选框,并添加相关的电子邮件地址。                                                     |
| ▼ 添加其他电子邮件は<br>请输入电子邮件地址                                            | 2件人                                                                                                    |
| 条款与条件                                                               |                                                                                                    |
| 感谢您选择我们进行订                                                          | 论。单击下面的"提交订舱"按钮,即表示您同意以下条款和条件,并作出以下有关货物的陈述。                                                                  |
| Maersk Spot 条款与条<br>您的订舱受 <u>Maersk Sp</u> i                        | 中<br><u>4.订验条数</u> [2] 约束,请注意您的订舱仅适合梅定的重运日期,对己确认订舱进行的任何修改或取消均需收费。 <u>查看如何进行取调和修改。</u> [3]                    |
| 货物确认<br>在不影响 <u>运输条款</u> ピ 7                                        | 承运商所有权利的情况下,我们特出确认:                                                                                          |
| <ul> <li>根据《国际海上危险</li> <li>根据《货物运输组件</li> <li>我们已知悉承运商将</li> </ul> | 货物 (IMDG))规则,此次订舱的货物不属于危险货物<br>装载实摄规则》 (CTU )规则,此次订舱的货物可进行安全海运并予以包装。<br>有权但没有义务在任何时候打开和/或扫描任何包裹或集装错,以检查其中内容。 |
| 点击提交订舱,即表示                                                          | s同意 <u>马士基政策</u> [2] 中关于涉及俄罗斯和任何其他欧盟、美国和联合国制裁和出口管制法的订单的部分。 《最新》                                              |
| 点击提交订舱表示您同<br>我已阅读并接受此     1                                        | a. <u>条款与条件</u> [2]将对您的订舱产生效力。<br>J船的所有条款与条件                                                                 |
| 提交订舱                                                                |                                                                                                    |

# 5. 订舱递交完成

- 在您递交订舱之后,您将看到您的订舱号码,格式为9位数字。一般来说,PDF格式的订 舱确认件将会在2个工作小时内发送。
- 该订舱号码也能够在"订舱概览"中找到,在那里您可以进行订舱更改、订舱取消、VGM、 提单补料等递交操作。
- 若因一些特殊情况或原因,您需要申请免费取消Maersk Spot 或者Maersk Spot Rollable 的单号,请务必先发送邮件至下列客户服务部门进行核实验证,这种情况请不要直接在 网站上递交cancel,以免产生不必要的费用。

华北地区: CN.north.export@maersk.com 华东地区: CN.east.export@maersk.com 华南地区: CN.south.export@maersk.com 台湾地区: TW.export@maersk.com

| 🔆 MAERSK 🗄                                                                                                    | 介格 订舱 ✓ 跟踪 船期                                | 物流解决方案 管理、                                                           | e                                                                     | $zh_{Hans} \sim Q_{s}$                                                | ₽ ⑦ ⑧ ≡                 |
|----------------------------------------------------------------------------------------------------|----------------------------------------------|----------------------------------------------------------------------|-----------------------------------------------------------------------|-----------------------------------------------------------------------|-------------------------|
| 已确认订舱                                                                                                    |                                              |                                                                      |                                                                       |                                                                       |                         |
| 订舱号:2449-4469 团                                                                                                    | I                                            |                                                                      |                                                                       |                                                                       |                         |
| 家谢您选择我们,您好订舱已<br>您的订舱很快可于订单概览中                                                                                                    | 确认。 我们会将订舱确认副本》<br>显示或修改 <mark>订单概览</mark> C | 发送给您。                                                                |                                                                       |                                                                       |                         |
| Shanghai (Shang                                                                                                    | hai) China→Valenc                            | ia Spain                                                             |                                                                       |                                                                       |                         |
| Furniture 1 × 40 Dry                                                                                                    | High                                         | ia, openi                                                            |                                                                       |                                                                       |                         |
| Furniture         1 × 40 Dry           ◎ 高港         12 Jul 2024, 09:00                                                                     | High<br>② 到港<br>21 Aug 2024, 08:00           | ③进港截止日期<br>12 Jul 2024, 00:45                                        | ① 运输时间<br>38 天数                                                       | 合 船舶/航灾<br>MSC AMELIA / 426W                                          | ◇ <u>諸线及其</u> 他详细信息     |
| Furniture 1× 40 Dry<br><sup>②</sup> <sub>高港</sub><br>12 Jul 2024, 09:00<br>关注最新动态<br>To receive updates about any<br>后续步骤                  | High<br>② 到港<br>21 Aug 2024, 08:00           | ①进港截止日期<br>12 Jul 2024, 00:45<br>ur shipment, <u>sign up for not</u> | ① 运输时间<br>38 天数<br><u>fications</u> C <sup>2</sup> . Notifications we | 合 船舶/航次<br>MSC AMELIA / 426W<br>buld only be sent to those subscribe  | ✓ <u>路线及其他详细信息</u><br>d |
| Furniture 1× 40 Dry<br><sup>②</sup> <sup>高港</sup><br>12 Jul 2024, 09:00<br>关注最新动态<br>To receive updates about any<br>后续步骤<br><b>益</b> 新建订舱 | High<br>② 到港<br>21 Aug 2024, 08:00           | ①进港截止日期<br>12 Jul 2024, 00:45<br>ur shipment, <u>sign up for not</u> | ① 短轴时间<br>38 天数<br>fications ℃ . Notifications we                     | 合 船舶/航灾<br>MSC AMELIA / 426W<br>build only be sent to those subscribe | ✓ 監修及其他详细信息<br>d        |

# 5. 涉及FMC监管航线的 Maersk Spot

- Federal Maritime Commission(简称FMC),指美国联邦海事委员会,管理美国国际 贸易的集装箱等货物的水上运价、费用和业务。每一票涉及FMC监管航线的Maersk Spot或者Maersk Spot Rollable订舱(以下简称为Maersk Spot FMC)都需要向FMC进行 运价备案。
- 设置本章节是为了方便客户能够快速了解受FMC监管航线的 Spot与前面章节中所提到 的普通航线Spot(特指不受FMC监管航线)在订舱流程中的不同之处。 我们仍旧建议 您浏览整份操作手册,以便了解完整的Maersk Spot订舱流程。 在递交订舱之前, 阅读并接受完整的条款与条件十分有必要。
- 这里我们来到"其他详细信息分页"

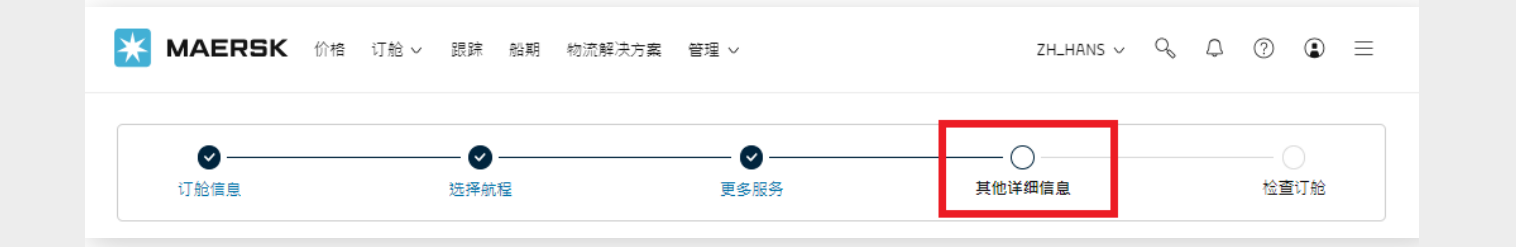

# 6.1 授权函(LOA)

- 如果订舱客户 (booked-by party) 作为合约方 (Price Owner) 的代理,代表合约方进行 FMC Spot的订舱,即订舱客户与合约方不一致(例如:订舱客户为ABC公司,合约方为 XYZ公司),那就要求在订舱48小时之内提供授权函(LOA),以合约方公司抬头纸出具, 否则订舱将被取消(请注意:若届时已经有箱动态,该订舱将被改至公开价tariff)。 在一个自然年有效期内,相同的订舱客户及合约方的组合只需提供一次授权函(LOA) 即可,并不需要每一票订舱都重复提供。如果有效期已过,则需要重新提供授权函 (LOA)。
- 授权函模板及填写要求可以通过下列链接查看: https://www.maersk.com/~/media\_sc9/maersk/support/files/letter-of-agreement-maersk

### 6.2 订舱客户状态(Booking customer status)

■ 该步骤为了申报您做为订舱客户的属性,在"合约方"或"代理"中点击选择

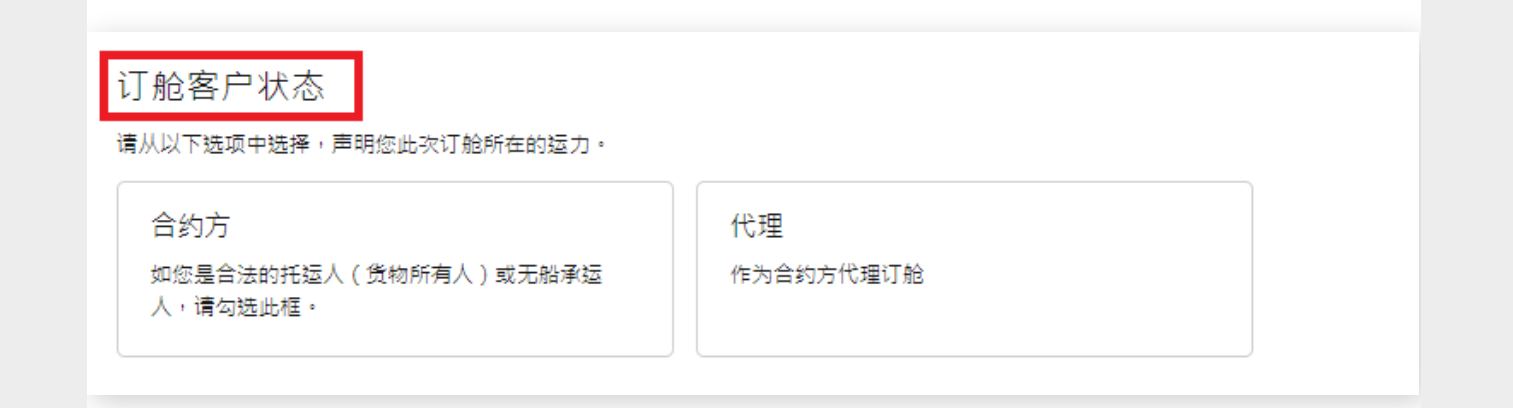

如果您本身就是合约方,即订舱客户与合约方一致(例如:订舱客户与合约方都为 ABC公司),请在"订舱客户状态"项下选择"合约方",这种情况无需提供授权函。

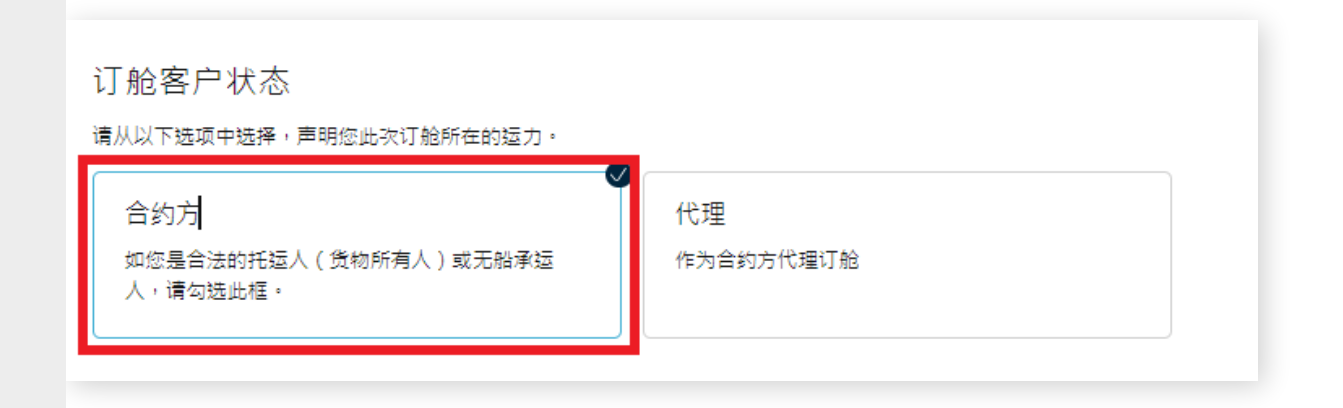

如果您作为合约方的代理,代表合约方进行订舱(例如:订舱客户为ABC公司,合约 方为XYZ公司),请在"订舱客户状态"项下选择"代理",在其下方会显示授权函 (LOA)的超链接,您可以点击获取模板及相关填写要求。

| J 舱客户状态                                  |                                                                                          |
|------------------------------------------|------------------------------------------------------------------------------------------|
| 合约方<br>如您是合法的托运人(货物所有人)或无船承运<br>人,请勾选此框。 | ●<br>代理<br>作为合约方代理订舱                                                                     |
|                                          | 如果这是您首次作为合约方代理在 Maersk Spot 上订舱,<br>请在提交此订舱后 48 小时内使用此模板提交授权函,否则<br>您的订舱好被取消。<br>授权函模板 C |

### **6.3** 合约方状态 (Price owner status)

■ 该步骤为了申报合约方状态,在"货主"或"NVOCC(无船承运人)"中点击选择

| 合约方状态<br><sup>凱从以下选项中选择,声明此次订舱合约方的状态。</sup> |                                                                           |
|---------------------------------------------|---------------------------------------------------------------------------|
| 货主<br>合约方拥有或者将会拥有商品的合法所有权。                  | NVOCC(无船承运人)<br>持约方为无船承运人 (Non Vessel Operating<br>Common Carrier, NVOCC) |
|                                             | NVOCC(无船承运人)(可选)                                                          |

如果合约方的性质属于实际拥有货物合法所有权的货主(cargo owner),请您在" 合约方状态"项下选择"货主"。请注意,货主不能是FMC黑名单或者其它有关部门 所禁止的。如需更多详情,请参考条款与条件。

| 合约方状态<br><sup>WW</sup> 以下选项中选择,声明此次订舱合约方的状态。 | _                                                                                             |
|----------------------------------------------|-----------------------------------------------------------------------------------------------|
| ● 货主<br>合约方拥有或者将会拥有商品的合法所有权。                 | NVOCC(无船承运人)<br>持约方为无船承运人 (Non Vessel Operating<br>Common Carrier, NVOCC)<br>NVOCC(无船承运人)(可选) |

如果合约方的性质属于无船承运人(NVOCC),请您在"合约方状态"项下选择"NVOCC (无船承运人)".NVOCC号码为选填,并非强制填写。如果您并不是特别熟悉 FMC规则,建议您在订舱之前核实该NVOCC是否在FMC备案,您可以访问FMC 官网了解具体信息: https://www2.fmc.gov/oti/NVOCC.aspx

如果该NVOCC并未在FMC备案或未获得相关资质,则FMC运价备案将无法成功进行, 同时该订舱也将被取消(请注意:若届时订舱已经有箱动态,则订舱将被改至公开价)。

| 货主                   | NVOCC(无船承运人)                                              |
|----------------------|-----------------------------------------------------------|
| 合约方拥有或者将会拥有商品的合法所有权。 | 持约方为无船承运人 (Non Vessel Operating<br>Common Carrier, NVOCC) |
|                      | NVOCC(无船承运人)(可选)                                          |

再次提醒您核实是否已在之前的页面中输入过正确的合约方信息。如果您错过先前的入录,您可以滑动至页面最上端的导览部分,点击"订舱信息",转至相关分页面进行 重新选择及输入,并重复后续步骤

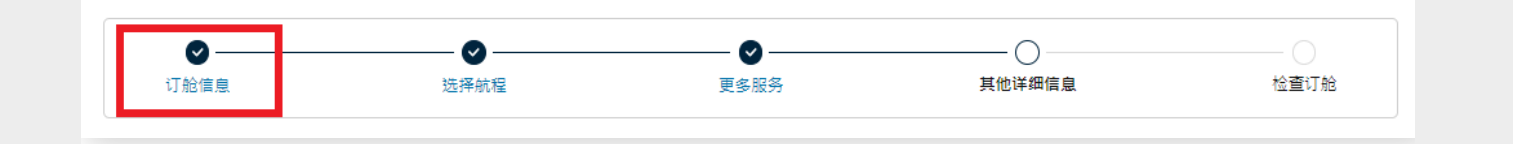

| 谁是持约方?  | C | D |
|---------|---|---|
| ◯ 我是合约方 |   |   |
| ○ 选择持约方 |   |   |

| 合约方                                        |                                           | ×   |
|--------------------------------------------|-------------------------------------------|-----|
| び 之前使用过 🧠 Search                           |                                           |     |
| /ou can search for a party by their custom | er code OR their trading name and address |     |
| Customer code                              |                                           |     |
|                                            |                                           |     |
|                                            | Or                                        |     |
| Trading name                               | Country                                   |     |
|                                            | Type in minimum 2 characters              |     |
| + Additional address details               |                                           |     |
|                                            |                                           |     |
|                                            |                                           |     |
|                                            |                                           |     |
|                                            |                                           |     |
|                                            |                                           |     |
|                                            |                                           |     |
|                                            | Cancel Sea                                | rch |

### 6.4 Maersk Spot FMC注意事项

- Maersk Spot FMC的订舱确认仅为仓位的确认,并不意味着FMC运价备案完成。 请务必在收到马士基maerskfmcspot@maersk.com确认FMC运价备案完成的邮件之 后再进行提空操作。如果运价备案无法进行,订舱会被取消。若届时已经有箱动态, 该订舱将被改至公开价。一般正常情况下,该邮件会在订舱48小时内进行发送, 请务必留意。同时,您需要将此流程时间考虑进船期选择,以免来不及操作。
- Maersk Spot FMC的订舱修改只能通过在线渠道递交,请通过网站进行递交。
- 合约方需要与提单上的发货人,收货人或者第一通知人中的任一一方相一致。
- Maersk Spot FMC只能通过马士基网站进行订舱,其他渠道(如EDI/Inttra/手机app)则不支持。

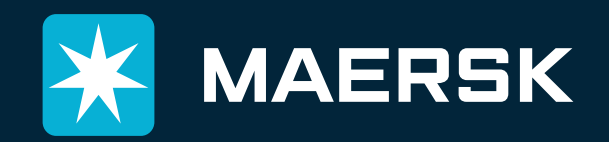